## Document to build a node on lonos

#### Step 1: Purchasing a plan

Website URL : https://www.ionos.com/servers/vps

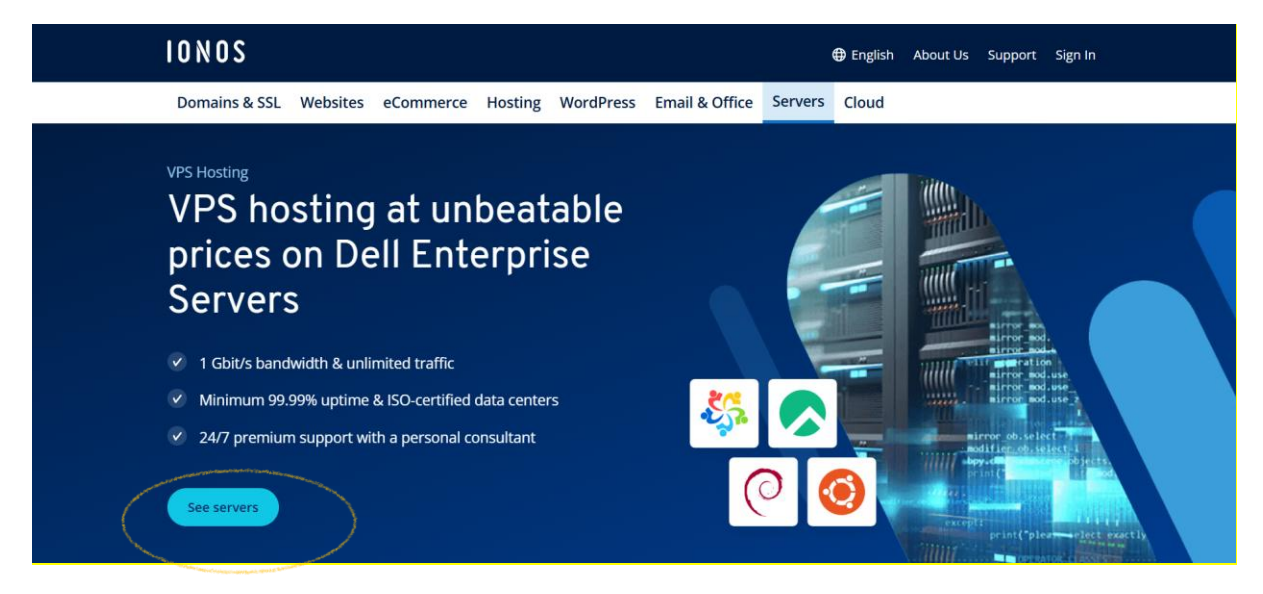

Click on see servers to see the plans.

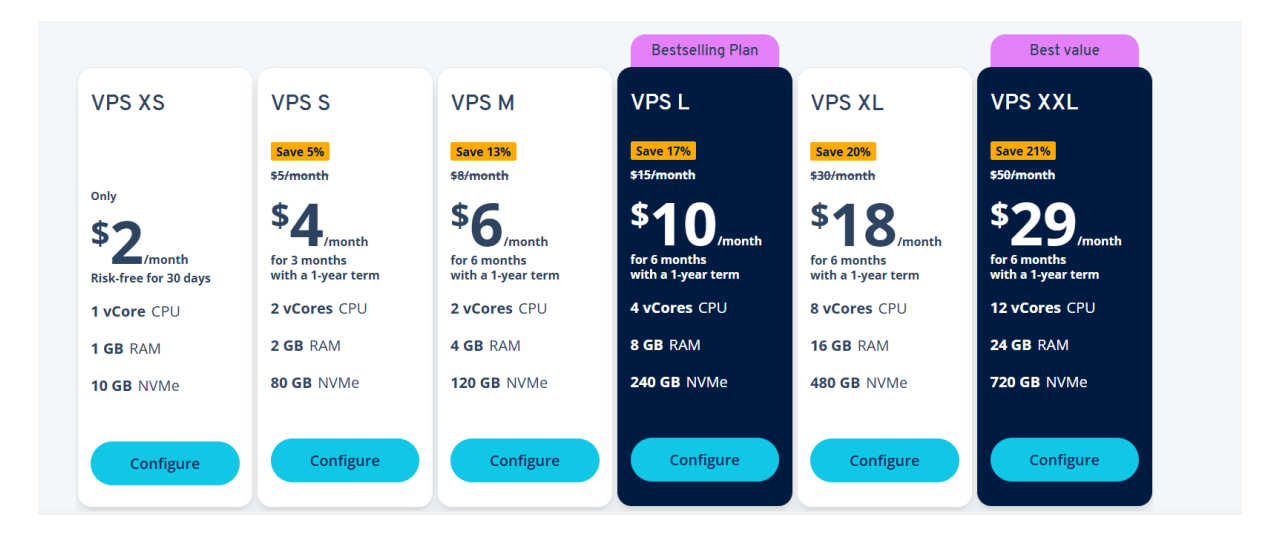

These are the plans available. The specifications for running a \$DAG node is 8 vCores CPU, 16 GB RAM and Disk space varies depending on the snapshots. We have to choose VPS XL here. Once you select this plan, you will be asked to fill in all your personal details and do the payment.

You can also place an order by calling to the customer support. Phone no - +1-484-254-5555 Once the payment is done, you will get the customer id details to your email id.

#### Step 2: Getting the details of root password

Go to my.ionos.com and give your customer id or email id and password to login to your account. Once you login you will see as below

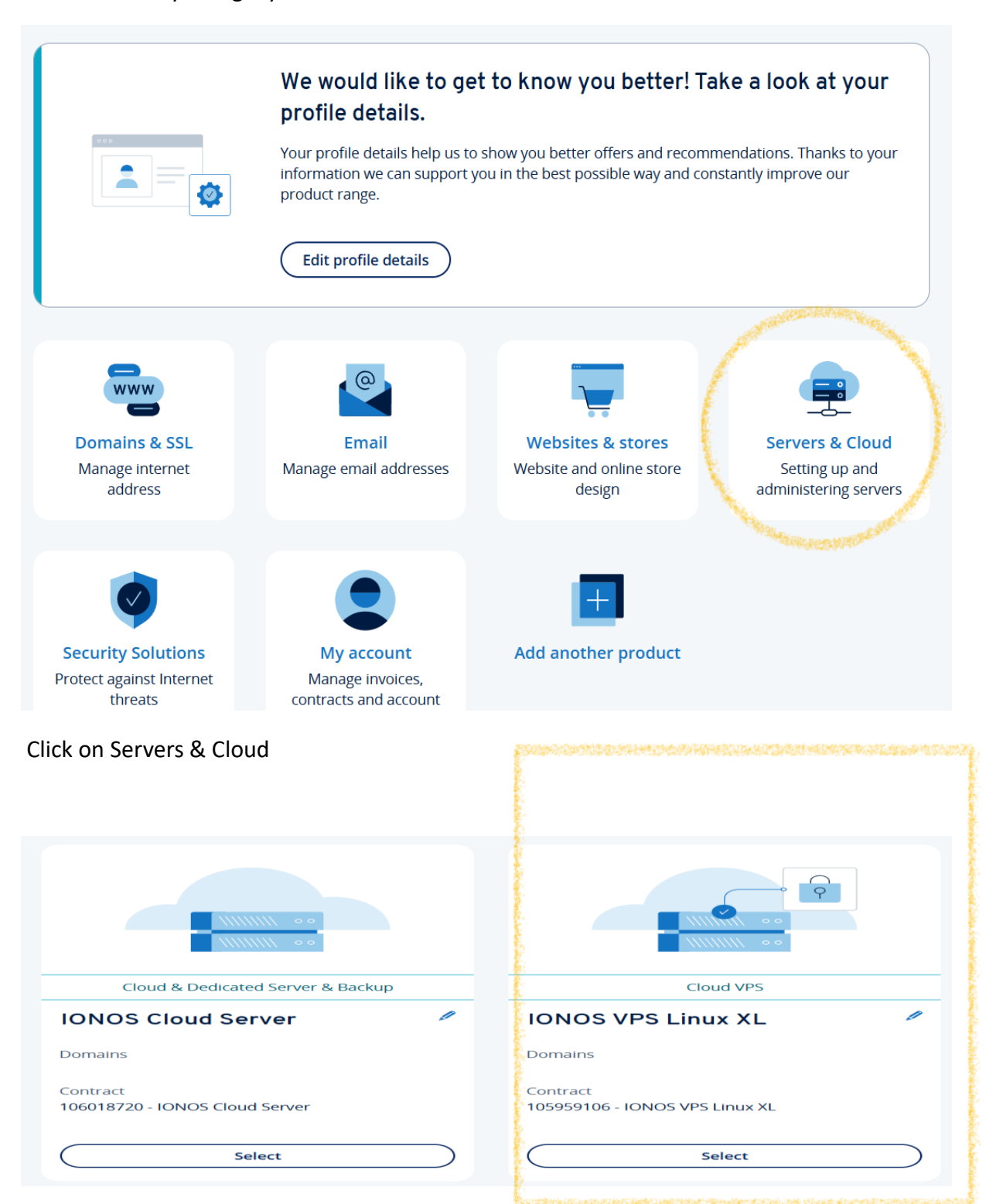

Select IONOS VPS Linux XL

SS

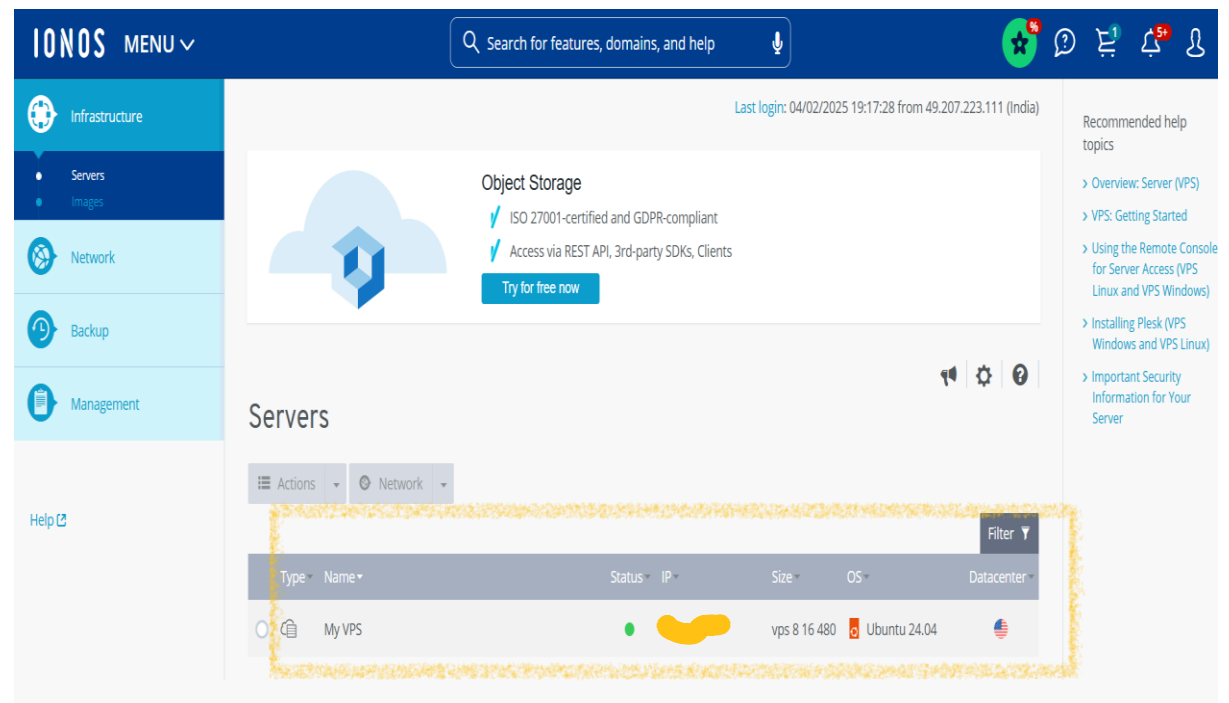

#### You can see your vps here

| e a  | A CONTRACTOR OF THE OWNER OF THE OWNER OF THE OWNER OF THE OWNER OF THE OWNER OF THE OWNER OF THE OWNER OF THE |               |        |      |              |                |            |
|------|----------------------------------------------------------------------------------------------------|---------------|--------|------|--------------|----------------|------------|
|      | Type - Name <del>-</del>                                                                                       |               | Status | IP - | Size -       | OS▼            | Datacenter |
| 0    | 😭 My VPS                                                                                                    |               | •      | _    | vps 8 16 480 | o Ubuntu 24.04 | ¢          |
| 1y ' |                                                                                                    |               |        |      |              |                | On +       |
|      | ,                                                                                                    |               |        |      |              |                |            |
| eat  | ures                                                                                                    |               |        |      |              |                |            |
| î    | Login Data:                                                                                                    |               |        |      |              |                |            |
|      | Host:                                                                                                    | 65.38.96.90   |        |      |              |                |            |
| E.   | User:                                                                                                    | root          |        |      |              |                |            |
| N.   | Initial Password:                                                                                              | View password |        |      |              |                | o          |
|      | Image:                                                                                                    |               |        |      |              |                |            |
|      | Source:                                                                                                    | IONOS Images  |        |      |              |                |            |
|      | Operating System:                                                                                              | Ubuntu 24.04  |        |      |              |                |            |

Click on the Radio button beside My VPS so that you can view User which is root and click on view password for password

#### Step3: Create a Firewall

| 10     | NOS MENU~                                                         |               | ${\bf Q}_{\rm c}$ Search for features, domains, and help | Ą                      | *                                                           | Ø Ę 4° L                                                                                                    |
|--------|-------------------------------------------------------------------|---------------|----------------------------------------------------------|------------------------|-------------------------------------------------------------|----------------------------------------------------------------------------------------------------|
| (†<br> | Infrastructure Servers Images Network Firewall Policies Dublic ID | Servers       |                                                          | Last login: 04/03/2    | 025 12:03:16 from 49.207.206.73 (India)<br><b>* * * * *</b> | Recommended help<br>topics<br>> Overview: Server (VPS)<br>> VPS: Getting Started<br>> Using the Remote Console<br>for Server Access (VPS<br>Linux and VPS Windows)<br>> Installing Pleak (VPS<br>Windows) and VPS Linux A |
| 0      | Backup                                                            | Type * Name * | Status - IP -                                            | Size *<br>vps 8 16 480 | OS - Datacenter -                                           | <ul> <li>Important Security<br/>Information for Your<br/>Server</li> </ul>                                                                                                    |
| 0      | Management                                                        |               |                                                          |                        |                                                             |                                                                                                    |

On the left side click on Firewall policies

| Firewall Policies | 14 🌣 😡   |
|-------------------|----------|
| Create Delete     | Filter 🔻 |

Click on firewall to create a firewall

| Network                         | For security reasons, all incoming ports are closed by default.        |                                     |
|---------------------------------|------------------------------------------------------------------------|-------------------------------------|
| Firewall Policies     Public IP | Firewall Policies                                                      |                                     |
| Backup                          | Create firewall policy                                                 | x                                   |
| Management                      | Name:                                                                  | Summary                             |
|                                 | DAG-Mainnet-Firewall                                                   | Name<br>DAG-Mainnet-Firewall        |
| Help 🖸                          | Configuration Action ~ Allowed IP - Protocol ~ Port(s) ~ Description ~ | Configuration:<br>Protocols / Ports |
|                                 | Allow all O TCP V                                                      | Create                              |
|                                 | Add Predefined Values                                                  |                                     |

Give the name of your choice and add the rules

### Configuration

| Incoming        |               |          |             |               |
|-----------------|---------------|----------|-------------|---------------|
| Action <b>-</b> | Allowed IP    | Protocol | Port(s)     | Description ~ |
| Allow           | All           | ТСР      | 9000 - 9001 | 0 0           |
| Allow           | All           | ТСР      | 9010 - 9011 | 0 0           |
| Allow           | 49.207.206.73 | ТСР      | 22          | 0 0           |

These are the rules to be added. To get your local ip address, go to **whatismyip.com** and paste your ip address

| Properties  |                     | Assigned IP |
|-------------|---------------------|-------------|
| Created on: | 04/02/2025 13:16:32 |             |
|             | (                   | Assign      |

Click on Assign to add firewall to the vps

#### Step 4: Create an SSH Key pair using PuTTYgen

| Open PuTTYgen                                                                                       |                 |                          |                          |
|----------------------------------------------------------------------------------------------------|-----------------|--------------------------|--------------------------|
| 😴 PuTTY Key Generator                                                                               |                 |                          | ? ×                      |
| <u>F</u> ile <u>K</u> ey Con <u>v</u> ersions <u>H</u> elp                                          |                 |                          |                          |
| Key<br>No key.                                                                                      |                 |                          |                          |
| Actions                                                                                             |                 |                          |                          |
| Generate a public/private key pair                                                                  |                 |                          | Generate                 |
| Load an existing private key file                                                                   |                 |                          | Load                     |
| Save the generated key                                                                              |                 | Save p <u>u</u> blic key | <u>S</u> ave private key |
| Parameters<br>Type of key to generate:<br><u>R</u> SA<br>Number of <u>b</u> its in a generated key: | ⊜ <u>e</u> cdsa | ○ EdD <u>S</u> A         | O SSH-1 (RSA)<br>4096    |

By default it will be 2048. Change the Number of bits in a generated key to 4096.

| 💽 I  | PuTTY    | Key Generator       |           |                          |                    |            | ?            | $\times$ |
|------|----------|---------------------|-----------|--------------------------|--------------------|------------|--------------|----------|
| File | Key      | Conversions         | Help      |                          |                    |            |              |          |
| Ke   | у        |                     |           |                          |                    |            |              |          |
| P    | lease g  | enerate some ra     | ndomness  | by moving the mouse over | er the blank area. |            |              |          |
|      |          |                     |           |                          |                    |            |              |          |
|      |          |                     |           |                          |                    |            |              |          |
|      |          |                     |           |                          |                    |            |              |          |
|      |          |                     |           |                          |                    |            |              |          |
|      |          |                     |           |                          |                    |            |              |          |
|      |          |                     |           |                          |                    |            |              |          |
|      |          |                     |           |                          |                    |            |              |          |
| Ac   | tions    |                     |           |                          |                    |            |              |          |
| G    | enerate  | e a public/private  | key pair  |                          |                    | Gener      | ate          |          |
|      | and an   | evisting private k  | evfile    |                          |                    |            | langer and a |          |
|      | Jau an   | existing private k  | eyme      |                          |                    | LUat       |              |          |
| S    | ave the  | generated key       |           |                          | Save public key    | Save priva | ate key      |          |
| Pa   | ramete   | rs                  |           |                          |                    |            |              |          |
| Т    | ype of I | key to generate:    |           | - ECDSA                  |                    |            |              |          |
| N    | umber    | of bits in a denor  | ated key: | ECDSA                    | EdDSA              | 4096       | (134)        |          |
| IN   | umber    | or bits in a genera | ateu key. |                          |                    | 4030       |              |          |

Click on Generate and move the mouse around to complete the process

| Eile       Key         Public key for pasting into OpenSSH authorized_keys file:         ssh-rsa         AAAAB3NzaC1yc2EAAAADAQABAAACAQC9Pd1SLxLM7RIVkeLSEZFaXloLDIdEpHy86uhJAEn3xkFFUEUxRzB:         nvWrNr4JEDVyu4uCSbcBcICNSsVRnoApLbDHVn2irbS4aDki6029deGTwq7hal/ZJkStN3DeD9/E0AVsW3SIFRhz         4zd080fKyLfk/YPbv4rsvllf/UViKnpjnnt4I3CG0gJzShDkWF7P6scEx5gYOaf9l6R0jWhMlw/DaueLk93qUZg1VAnrdhr         LbD5M9wdfODbp/GQbZtCgIW6+v4+zOaTFBvFJydT2/7vittPM7Yd2l30GYKuGNbWAQfNakOdOdz4b/JMP         Key fingerprint:       ssh-rsa 4096 SHA256:5V0thHVun/anl7+cZ3hP+OtwE1PBEwml4E6LGbCfWtE         Key passphrase:       ••••••••••••         Confirm passphrase:       ••••••••••         Actions       ••••••••• | zZnrl3m  <br>k5nK7X<br>mVO18  |
|----------------------------------------------------------------------------------------------------|-------------------------------|
| Key         Public key for pasting into OpenSSH authorized_keys file:         ssh-rsa         AAAAB3NzaC1yc2EAAAADAQABAAACAQC9Pd1SLxLM7RIVkeLSEZFaXloLDIdEpHy86uhJAEn3xkFFUEUxRzB:         nvWrNr4JEDVyu4uCSbcBclCNSsVRnoApLbDHVn2irbS4aDki6029deGTwq7hal/ZJkStN3DeD9/E0AVsW3SIFRhz         4zd080fKyLfk/YPbv4rsvllf/UViKnpjnnt4l3CG0gJzShDkWF7P6scEx5gY0af9l6R0jWhMiw/DaueLk93qUZg1VAnrdhr         LbD5M9wdfODbp/GubZtCgIW6+v4+z0aTFBvFJydT2/7vittPM7Yd2l30GYKuGNbWAQfNakOd0dz4b/JMP         Key fingerprint       ssh-rsa 4096 SHA256:5V0thHVun/anl7+cZ3hP+OtwE1PBEwml4E6LGbCfWtE         Key gomment:       rsa-key-20250403         Key passphrase:                                                                 | zZnrl3m  <br>ŀk5nK7X<br>mVO18 |
| Public key for pasting into OpenSSH authorized_keys file:         ssh-rsa         AAAAB3NzaC1yc2EAAAADAQABAAACAQC9Pd1SLxLM7RIVkeLSEZFaXloLDIdEpHy86uhJAEn3xkFFUEUxRzB         nvWrNr4JEDVyu4uCSbcBclCNSsVRnoApLbDHVn2irbS4aDki6029deGTwq7hal/ZJkSth3DeD9/E0AVsW3SIFRhz         4zd080fKyLfk/YPbv4rsvllf/UViKnpjnnt4l3CG0gJzShDkWF7P6scEx5gY0af9l6R0jWhMlw/DaueLk93qUZg1VAnrdhr         LbD5M9wdfODbp/GQbZtCglW6+v4+z0aTFBvFJydT2/7vittPM7Yd2l30GYKuGNbWAQfNakOdOdz4b/JMP         Key fingerprint       ssh-rsa 4096 SHA256:5V0thHVun/anl7+cZ3hP+OtwE1PBEwml4E6LGbCfWtE         Key gomment       rsa-key-20250403         Key passphrase:       •••••••••••         Actions       ••••••••••                            | zZnrl3m  <br>k5nK7X<br>mVO18  |
| ssh-rsa         AAAAB3NzaC1yc2EAAAADAQABAAACAQC9Pd1SLxLM7RIVkeLSEZFaXloLDIdEpHy86uhJAEn3xkFFUEUxRzB         nvWrNr4JEDVyu4uCSbcBcICNSsVRnoApLbDHVn2irbS4aDki6029deGTwq7hal/ZJkStN3DeD9/E0AVsW3SIFRhz         4zd080fKyLfk/YPbv4rsvllf/UViKnpjnnt4l3CG0gJzShDkWF7P6scEx5gY0af9l6R0jWhMlw/DaueLk93qUZg1VAnrdhr         LbD5M9wdf0Dbp/GubZtCglW6+v4+z0aTFBvFJydT2/7vittPM7Yd2l30GYKuGNbWAQftNakOd0dz4b/JMP         Key fingerprint       ssh-rsa 4096 SHA256:5V0thHVun/anl7+cZ3hP+OtwE1PBEwml4E6LGbCfWtE         Key comment       rsa-key-20250403         Key passphrase:                                                                                                    | zZnrl3m  <br>k5nK7X<br>mVO18  |
| Key fingerprint:       ssh-rsa 4096 SHA256:5V0thHVun/anl7+cZ3hP+OtwE1PBEwml4E6LGbCfWtE         Key comment:       rsa-key-20250403         Key passphrase:       ••••••••••••••••••••••••••••••••••••                                                                                                    |                               |
| Key comment     rsa-key-20250403       Key passphrase:     ••••••••••••••••••••••••••••••••••••                                                                                                    |                               |
| Key passphrase:     ••••••••••••••••••       Confirm passphrase:     •••••••••••••       Actions                                                                                                    |                               |
| Confirm passphrase:Actions                                                                                                    |                               |
| Actions                                                                                                    |                               |
|                                                                                                    |                               |
| Generate a public/private key pair <u>G</u> enerat                                                                                                    | e                             |
| Load an existing private key file                                                                                                    |                               |
| Save the generated key Save public key Save private                                                                                                    | e key                         |
| Parameters                                                                                                    |                               |
| Type of key to generate:                                                                                                    |                               |
| Number of <u>b</u> its in a generated key: 4096                                                                                                    | SA)                           |

Give the Key Passphrase of your own choice and Confirm Passphrase. After that save public key with name **id\_rsa.pub** and private key with name **id\_rsa** to your local computer.

| DUTTY Koy Conorat                                                                                                    | or                                                                                                  |                                                                                                    |                                                                                                    | 2 🗸                                                                                     |  |
|----------------------------------------------------------------------------------------------------|----------------------------------------------------------------------------------------------------|----------------------------------------------------------------------------------------------------|----------------------------------------------------------------------------------------------------|-----------------------------------------------------------------------------------------|--|
|                                                                                                    | 01                                                                                                  |                                                                                                    |                                                                                                    | 1 ^                                                                                     |  |
| Eile Key Conversion<br>Key<br>Public key for pasting i<br>Ssh-rsa<br>AAAAB3NzaC1yc2EA<br>nvWrNr4JEDVyu4uC9<br>4zd080fKyLfk/YPbv4r<br>LbD5M9wdf0Dbp/G0 | nto OpenSSH author<br>AAADAQABAAACA<br>bcBcICNSsVRnoAp<br>svIlf/UViKnpjnnt4I3C0<br>bZtCgIW6+v4+zOaT | rized_keys file:<br>QC9Pd1SLxLM7RIVke<br>LbDHVn2irbS4aDki60<br>GOgJzShDkWF7P6scE<br>FBvFJydT2/7vittPM7Y<br>56:5V0ttbHVup/apl7+c23 | LSEZFaXIoLDIdEpHy86uhJ/<br>29deGTwq7hal/ZJkStN3DeI<br>x5gYOaf9l6R0jWhMlw/Daue<br>d2l30GYKuGNbWAQfNakOc | AEn3xkFFUEUxRzBzZnrl3m<br>D9/E0AVsW3SIFRhzk5nK7X<br>eLk93qUZg1VAnrdhmV018<br>d0dz4b/JMP |  |
| Key ingerprint. ssirisa 4050 St /2250.5V0III 1V0II/all/+C25IIF+OtwE FP DEWINHEDEGDCIWIE                                                               |                                                                                                    |                                                                                                    |                                                                                                    |                                                                                         |  |
| Key <u>c</u> omment rsa-key-20250403                                                                                                    |                                                                                                    |                                                                                                    |                                                                                                    |                                                                                         |  |
| Key p <u>a</u> ssphrase:                                                                                                    | •••••                                                                                               | •••••                                                                                                    |                                                                                                    |                                                                                         |  |
| Confirm passphrase:                                                                                                    | •••••                                                                                               | •••••                                                                                                    |                                                                                                    |                                                                                         |  |
| Actions                                                                                                    |                                                                                                    |                                                                                                    |                                                                                                    |                                                                                         |  |
| Generate a public/priv                                                                                                    | ate key pair                                                                                        |                                                                                                    |                                                                                                    | Generate                                                                                |  |
| Load an existing privat                                                                                                    | e key file                                                                                          |                                                                                                    |                                                                                                    | Load                                                                                    |  |
| Save the generated ke                                                                                                    | уy.                                                                                                 |                                                                                                    | Save p <u>u</u> blic key                                                                               | Save private key                                                                        |  |
| Parameters                                                                                                    |                                                                                                    |                                                                                                    |                                                                                                    |                                                                                         |  |
| Type of key to generat                                                                                                    | e:<br>() <u>D</u> SA                                                                                |                                                                                                    | ⊖ EdD <u>S</u> A                                                                                       | ⊖SSH-1(RSA)                                                                             |  |
| Number of <u>b</u> its in a ger                                                                                                    | erated key:                                                                                         |                                                                                                    |                                                                                                    | 4096                                                                                    |  |

Copy the Public key to paste it in the authorized\_keys file in your vps server

#### <u>Step 5: Log-in to vps from root user and root password and paste the public key in</u> <u>authorized keys file</u>

| 🕵 PuTTY Configuration        |                                                | ?             | $\times$ |
|------------------------------|------------------------------------------------|---------------|----------|
| Category:                    |                                                |               |          |
|                              | Basic options for your PuTTY ses               | sion          |          |
|                              | Specify the destination you want to connect to |               |          |
| Keyboard                     | Host <u>N</u> ame (or IP address)              | Port          |          |
| Bell                         |                                                | 22            |          |
| ⊡-Window                     | Connection type:                               |               |          |
| Appearance                   | OSH OSe <u>r</u> ial Other: Telnet             |               | $\sim$   |
| - Behaviour<br>- Translation | Load, save or delete a stored session          |               |          |
| ⊕ Selection                  | Saved Sessions                                 |               |          |
| Colours                      | Ionos-Mainnet                                  |               |          |
| Data                         | Default Settings                               | Load          |          |
| Proxy<br>⊕-SSH               |                                                | Sava          | 5        |
| Serial                       |                                                | Jave          | =        |
| - Telnet                     |                                                | Delete        | •        |
| SUPDUP                       |                                                |               |          |
|                              | Close window on exit:                          |               |          |
|                              | Always Never Only on cle                       | an exit       |          |
|                              |                                                |               |          |
| About <u>H</u> elp           | <u>O</u> pen                                   | <u>C</u> ance | I        |

Give the ip address and name, save it

| 🔀 PuTTY Configuration                                                                                                    |                                                                                                    |                                                                    | ?                  | $\times$  |   |
|----------------------------------------------------------------------------------------------------|----------------------------------------------------------------------------------------------------|--------------------------------------------------------------------|--------------------|-----------|---|
| Category:                                                                                                    |                                                                                                    |                                                                    |                    |           |   |
| Session Logging Terminal Keyboard Bell Features Window Appearance Behaviour Translation Selection Connection Pata Proxy SSH Serial Telnet Rogin SUPDUP | Data to<br>Login details<br>Auto-login username<br>When username is not s<br>Prompt Use s<br>Terminal details<br>Terminal-type string<br>Terminal speeds<br>Environment variables<br>Variable<br>Value | root<br>pecified:<br>system username (sake<br>xterm<br>38400,38400 | et)<br>Adc<br>Remc | 1<br>>vve | > |
| About Help                                                                                                    |                                                                                                    | Open                                                               | Cance              | 1         |   |

Go to Connection->Data and give Auto-login username as root. After that click on session

| 🔀 PuTTY Configuration                                                                                                    |                                                                                                    | ?                      | ×      |
|----------------------------------------------------------------------------------------------------|----------------------------------------------------------------------------------------------------|------------------------|--------|
| Category:                                                                                                    |                                                                                                    |                        |        |
| Session                                                                                                    | Basic options for your PuTTY ses                                                                              | sion                   |        |
| Logging                                                                                                    | Specify the destination you want to connect to                                                                |                        |        |
| Keyboard                                                                                                    | Host Name (or IP address)                                                                                     | Port                   |        |
| Bell                                                                                                    |                                                                                                    | 22                     | _      |
| - Window                                                                                                    | Connection type:                                                                                              |                        |        |
| <ul> <li>Appearance</li> <li>Behaviour</li> <li>Translation</li> <li>Selection</li> <li>Colours</li> <li>Connection</li> <li>Data</li> <li>Proxy</li> <li>SSH</li> <li>Serial</li> <li>Telnet</li> <li>Rlogin</li> <li>SUPDUP</li> </ul> | OSSH ○Serial ○Other: Telne                                                                                    | t                      | $\sim$ |
|                                                                                                    | Load, save or delete a stored session<br>Saved Sessions<br>Ionos-Mainnet<br>Default Settings<br>Ionos-Mainnet | Load<br>Save<br>Delete |        |
|                                                                                                    | Close window on exit:<br>Always Never Only on cle                                                             | an exit                |        |
| About Help                                                                                                    | Open                                                                                                    | Cancel                 |        |

| 🕵 PuTTY Configuration                |                                                                          | ? >            | $\times$ |
|--------------------------------------|--------------------------------------------------------------------------|----------------|----------|
| Category:                            |                                                                          |                |          |
| Session                              | Basic options for your PuTTY see                                         | sion           |          |
| Logging                              | Specify the destination you want to connect to                           |                |          |
| - Keyboard                           | Host <u>N</u> ame (or IP address)                                        | Port           |          |
| Features                             | Connection type:                                                         | 22             | -        |
| Appearance                           | Oserial Other: Telne                                                     | t ~            |          |
| ···· Translation                     | Load, save or delete a stored session<br>Saved Sessions<br>Ionos-Mainnet | ]              |          |
| Data<br>Proxy                        | Default Settings<br>Ionos-Mainnet                                        | Load           |          |
|                                      |                                                                          | Sa <u>v</u> e  |          |
| Serial<br>Telnet<br>Rlogin<br>SUPDUP |                                                                          | Delete         |          |
|                                      | Close window on exit<br>Always Never                                     | ean exit       |          |
| <u>A</u> bout <u>H</u> elp           | <u>Open</u>                                                              | <u>C</u> ancel |          |

Now Select Ionos-Mainnet and open it

Now click on save

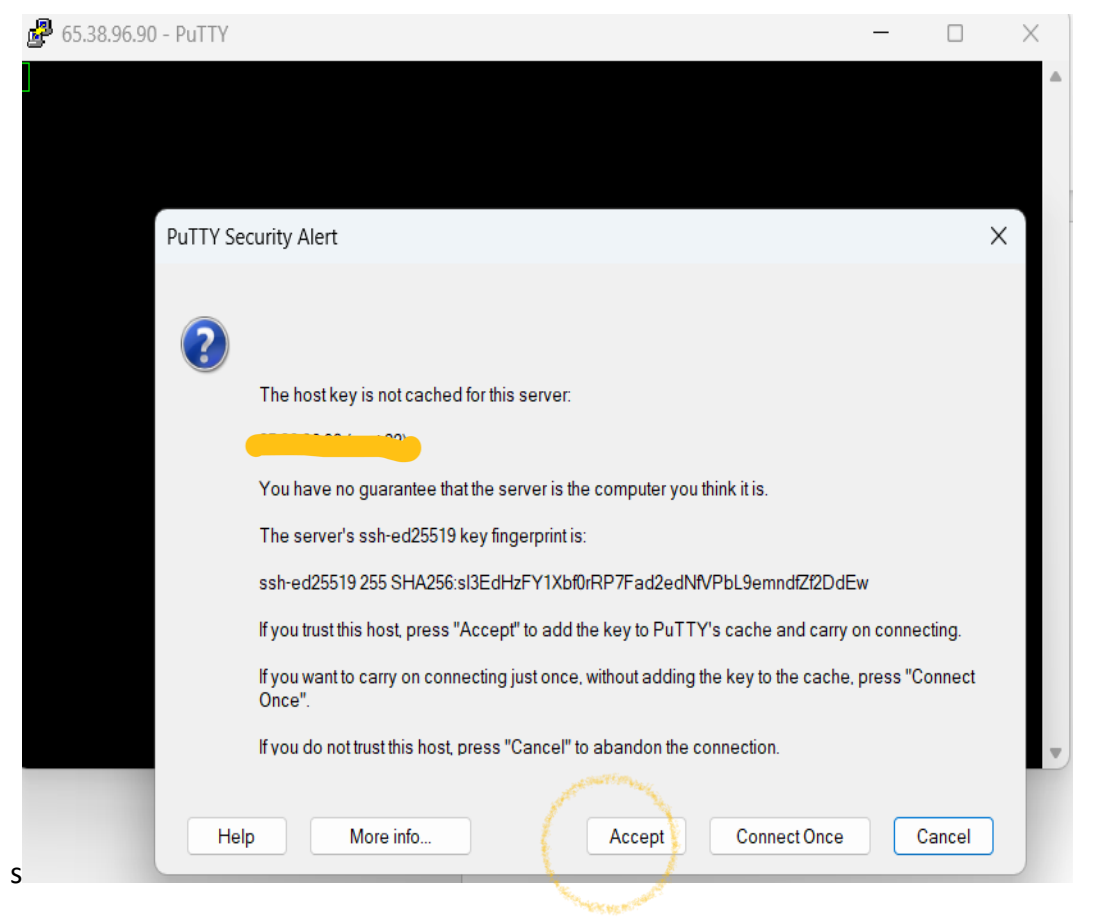

Click on Accept

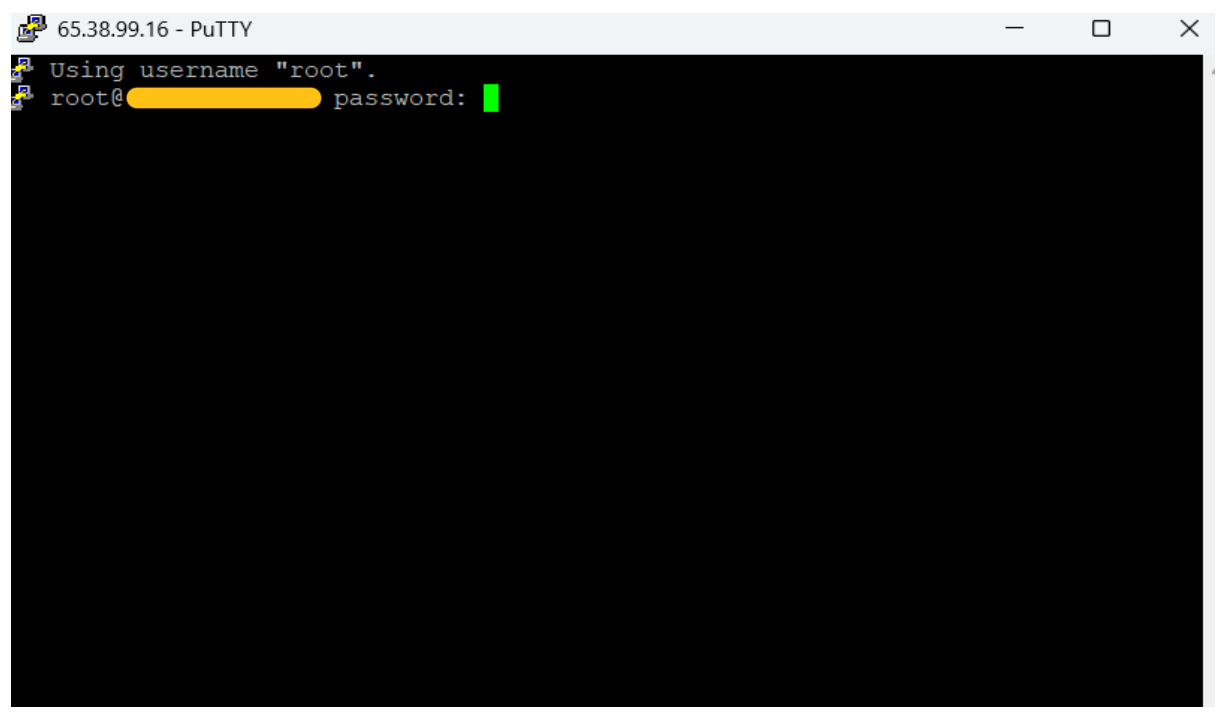

Give the root password which is in the Ionos My VPS section. Please refer Step 2 to get the password

| 😴 PuTTY Key Genera                                                                                                    | ator                                                                                                    |                                                                                       |                                                                                                    |                                                                    | ? ×                      |
|----------------------------------------------------------------------------------------------------|----------------------------------------------------------------------------------------------------|---------------------------------------------------------------------------------------|----------------------------------------------------------------------------------------------------|--------------------------------------------------------------------|--------------------------|
| <u>F</u> ile <u>K</u> ey Con <u>v</u> ersio                                                                                     | ons <u>H</u> elp                                                                                                    |                                                                                       |                                                                                                    |                                                                    |                          |
| Key<br><u>Public key for pasting</u><br>ssh-rsa<br>AAAAB3NzaC1yc2E<br>nvWrNr4JEDVyu4u0<br>4zd080fKyLfk/YPbv4<br>LbD5M9wdfODbp/G | into OpenSSH authorized<br>AAAADAQABAAACAQC9<br>SbcBclCNSsVRnoApLbD<br>IrsvIlf/UViKnpjnnt4I3CGOg<br>QbZtCgIW6+v4+zOaTFBv | I_keys file:<br>IPd1SLxLM7RIVk<br>DHVn2irbS4aDki6<br>JzShDkWF7P6sc<br>FJyd12/7vittPM7 | eLSEZFaXIoLDIdEpHy86uhJA<br>029deGTwq7hal/ZJkStN3DeD<br>Ex5gYOaf9l6R0jWhMlw/Dauel<br>/d2l30GYKuGhbWAQfNakOd( | En3xkFFUEUxRzBz<br>9/E0AVsW3SIFRhzł<br>k93qUZg1VAnrdhm<br>dz4b/JMP | Znrl3m<br>t5nK7x<br>VO18 |
| Key fingerprint                                                                                                    | ssh-rsa 4096 SHA256:5                                                                                                    | /0thHVun/anl7+c2                                                                      | 3hP+OtwE1PBEwml4E6LGbCf                                                                                      | WtE                                                                |                          |
| Key <u>c</u> omment:                                                                                                    | rsa-key-20250403                                                                                                    |                                                                                       |                                                                                                    |                                                                    |                          |
| Key p <u>a</u> ssphrase:                                                                                                    | •••••                                                                                                    | ••••                                                                                  |                                                                                                    |                                                                    |                          |
| Confirm passphrase:                                                                                                    | •••••                                                                                                    | ••••                                                                                  |                                                                                                    |                                                                    |                          |
| Actions                                                                                                    |                                                                                                    |                                                                                       |                                                                                                    |                                                                    |                          |
| Generate a public/pr                                                                                                    | vate key pair                                                                                                    |                                                                                       |                                                                                                    | <u>G</u> enerate                                                   |                          |
| Load an existing priv                                                                                                    | ate key file                                                                                                    |                                                                                       |                                                                                                    | <u>L</u> oad                                                       |                          |
| Save the generated                                                                                                    | (ey                                                                                                    |                                                                                       | Save p <u>u</u> blic key                                                                                     | <u>S</u> ave private                                               | key                      |
| Parameters                                                                                                    |                                                                                                    |                                                                                       |                                                                                                    |                                                                    |                          |
| Type of key to gener                                                                                                    | ate:<br><u>D</u> SA                                                                                                    | ⊖ <u>e</u> cdsa                                                                       | ⊖ EdD <u>S</u> A                                                                                             | ⊖ SSH- <u>1</u> (RS                                                | ŝA)                      |
| Number of <u>b</u> its in a g                                                                                                   | enerated key:                                                                                                    |                                                                                       |                                                                                                    | 4096                                                               |                          |

Copy the public key from PuttyGen and paste it in the authorized\_keys file on the VPS

#### How to access authorized keys file and paste the ssh public key

On putty, go to the directory .ssh

| 🚰 root@ubuntu: ~                                                                                                    |                                                      |                                                | -                            |  | × |  |  |
|----------------------------------------------------------------------------------------------------|------------------------------------------------------|------------------------------------------------|------------------------------|--|---|--|--|
| System load: 0.0<br>Usage of /: 0.3% of 463.92GE<br>Memory usage: 1%<br>Swap usage: 0%                                                                  | Processes:<br>B Users logged in:<br>IPv4 address for | 160<br>Document was last save<br>ens6: 65.38.9 | d: Just now<br>9 <b>.</b> 16 |  |   |  |  |
| * Strictly confined Kubernetes makes edge and IoT secure. Learn how MicroK8s just raised the bar for easy, resilient and secure K8s cluster deployment. |                                                      |                                                |                              |  |   |  |  |
| https://ubuntu.com/engage/secure-kubernetes-at-the-edge                                                                                                 |                                                      |                                                |                              |  |   |  |  |
| Expanded Security Maintenance fo                                                                                                    | or Applications is n                                 | ot enabled.                                    |                              |  |   |  |  |
| 0 updates can be applied immedia                                                                                                    | ately.                                               |                                                |                              |  |   |  |  |
| Enable ESM Apps to receive additional future security updates.<br>See https://ubuntu.com/esm or run: sudo pro status                                    |                                                      |                                                |                              |  |   |  |  |
| The list of available updates is more than a week old.<br>To check for new updates run: sudo apt update                                                 |                                                      |                                                |                              |  |   |  |  |
| Last login: Sat Apr 5 13:35:39<br>root@ubuntu:~# cd ~/.ssh                                                                                              | 2025 from 49.207.22                                  | 3.150                                          |                              |  |   |  |  |
| Command: cd ~/.ssh                                                                                                    |                                                      |                                                |                              |  |   |  |  |

After that open the authorized\_keys file

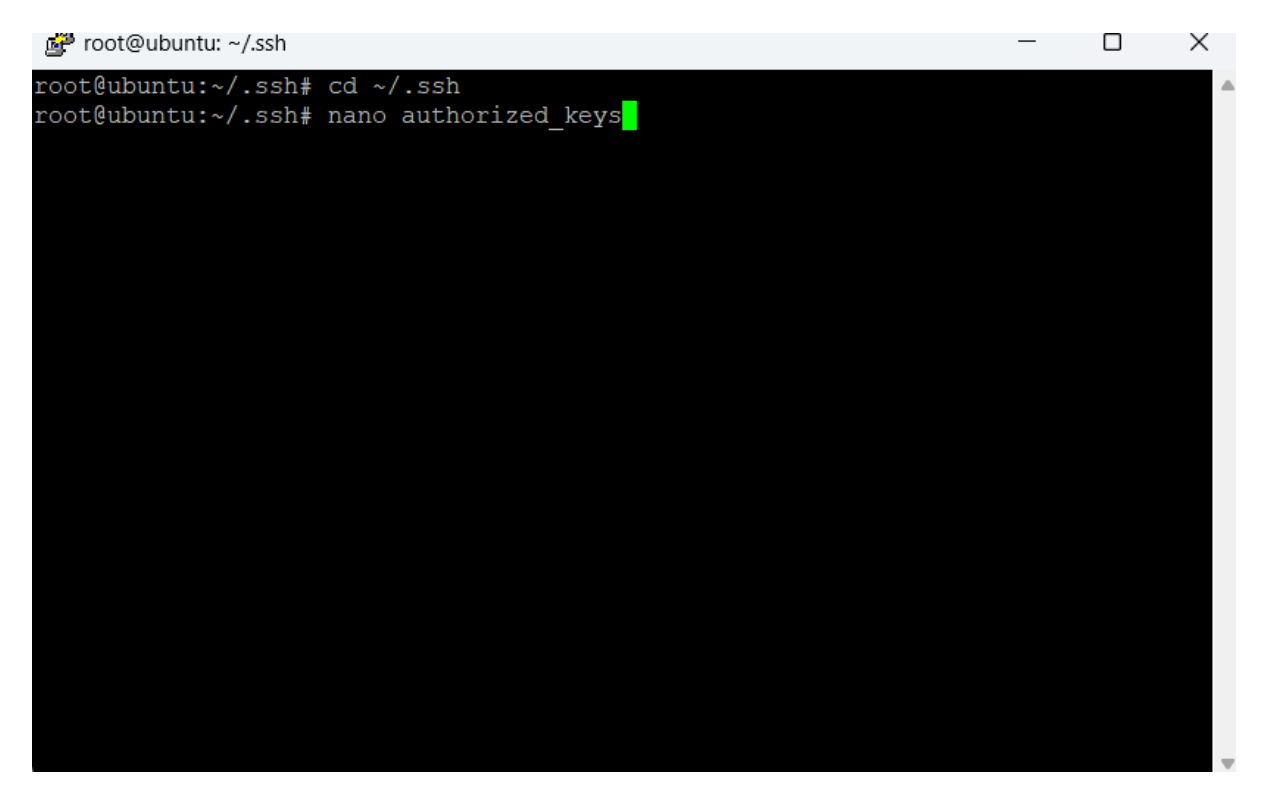

Command: nano authorized\_keys and press <ENTER>

| 🚰 root@ubuntu: ~/.ssh                                                                          | —            |         | $\times$ |
|------------------------------------------------------------------------------------------------|--------------|---------|----------|
| GNU nano 7.2 authorized keys *                                                                 |              |         |          |
| Q== rsa-key-20250405                                                                           |              |         |          |
|                                                                                                |              |         |          |
|                                                                                                |              |         |          |
|                                                                                                |              |         |          |
|                                                                                                |              |         |          |
|                                                                                                |              |         |          |
|                                                                                                |              |         |          |
|                                                                                                |              |         |          |
|                                                                                                |              |         |          |
|                                                                                                |              |         |          |
|                                                                                                |              |         |          |
|                                                                                                |              |         |          |
|                                                                                                |              |         |          |
|                                                                                                |              |         |          |
|                                                                                                |              |         |          |
|                                                                                                |              |         |          |
|                                                                                                |              |         |          |
|                                                                                                |              |         |          |
| G Help <sup>^O</sup> Write Out <sup>^</sup> W Where Is <sup>^K</sup> Cut <sup>^T</sup> Execute | $^{\rm C}$ L | ocation |          |
| X Exit ^R Read File ^\ Replace ^U Paste ^J Justify                                             | ^/ Go        | o To Li | ne       |

Now right click on the mouse to paste the public key which is already copied previously, so that it will be pasted in the authorized\_keys file

#### Command to save and Exit from the Nano Editor:

| 鍲 root@ubuntu: ~/.ssh                                                                        |                 |                  |        | _      |     | × |
|----------------------------------------------------------------------------------------------|-----------------|------------------|--------|--------|-----|---|
| GNU nano 7.2                                                                                 | a               | uthorized_keys * |        |        |     |   |
| <q== rsa-key-2025040<="" td=""><td>5</td><td></td><td></td><td></td><td></td><td></td></q==> | 5               |                  |        |        |     |   |
|                                                                                              |                 |                  |        |        |     |   |
|                                                                                              |                 |                  |        |        |     |   |
|                                                                                              |                 |                  |        |        |     |   |
|                                                                                              |                 |                  |        |        |     |   |
|                                                                                              |                 |                  |        |        |     |   |
|                                                                                              |                 |                  |        |        |     |   |
|                                                                                              |                 |                  |        |        |     |   |
|                                                                                              |                 |                  |        |        |     |   |
|                                                                                              |                 |                  |        |        |     |   |
|                                                                                              |                 |                  |        |        |     |   |
|                                                                                              |                 |                  |        |        |     |   |
|                                                                                              |                 |                  |        |        |     |   |
|                                                                                              |                 |                  |        |        |     |   |
|                                                                                              |                 |                  |        |        |     |   |
|                                                                                              |                 |                  |        |        |     |   |
| File Name to Write:                                                                          | authorized keys |                  |        |        |     |   |
| 'G Help                                                                                      | M-D DOS Format  | M-A Append       | M-B Ba | ckup F | ile |   |
| ^C Cancel                                                                                    | M-M Mac Format  | M-P Prepend      | ^T Bro | wse    |     |   |

#### Command to Save: Ctrl+O

| 🚰 root@ubuntu: ~/.ssh                               | -     |        | Х |
|-----------------------------------------------------|-------|--------|---|
| GNU nano 7.2 authorized keys                        |       |        |   |
| <pre><g== pre="" rsa-key-20250405<=""></g==></pre>  |       |        |   |
|                                                     |       |        |   |
|                                                     |       |        |   |
|                                                     |       |        |   |
|                                                     |       |        |   |
|                                                     |       |        |   |
|                                                     |       |        |   |
|                                                     |       |        |   |
|                                                     |       |        |   |
|                                                     |       |        |   |
|                                                     |       |        |   |
|                                                     |       |        |   |
|                                                     |       |        |   |
|                                                     |       |        |   |
|                                                     |       |        |   |
|                                                     |       |        |   |
|                                                     |       |        |   |
|                                                     |       |        |   |
|                                                     |       |        |   |
| [ Wrote 1 line ]                                    |       |        |   |
| AG Help AQ Write Out AW Where Is AK Cut AT Execute  | ^C LO | cation |   |
| ^X Exit ^R Read File ^\ Replace ^U Paste ^J Justify | ^/ Go | To Lin | e |

Press <ENTER>

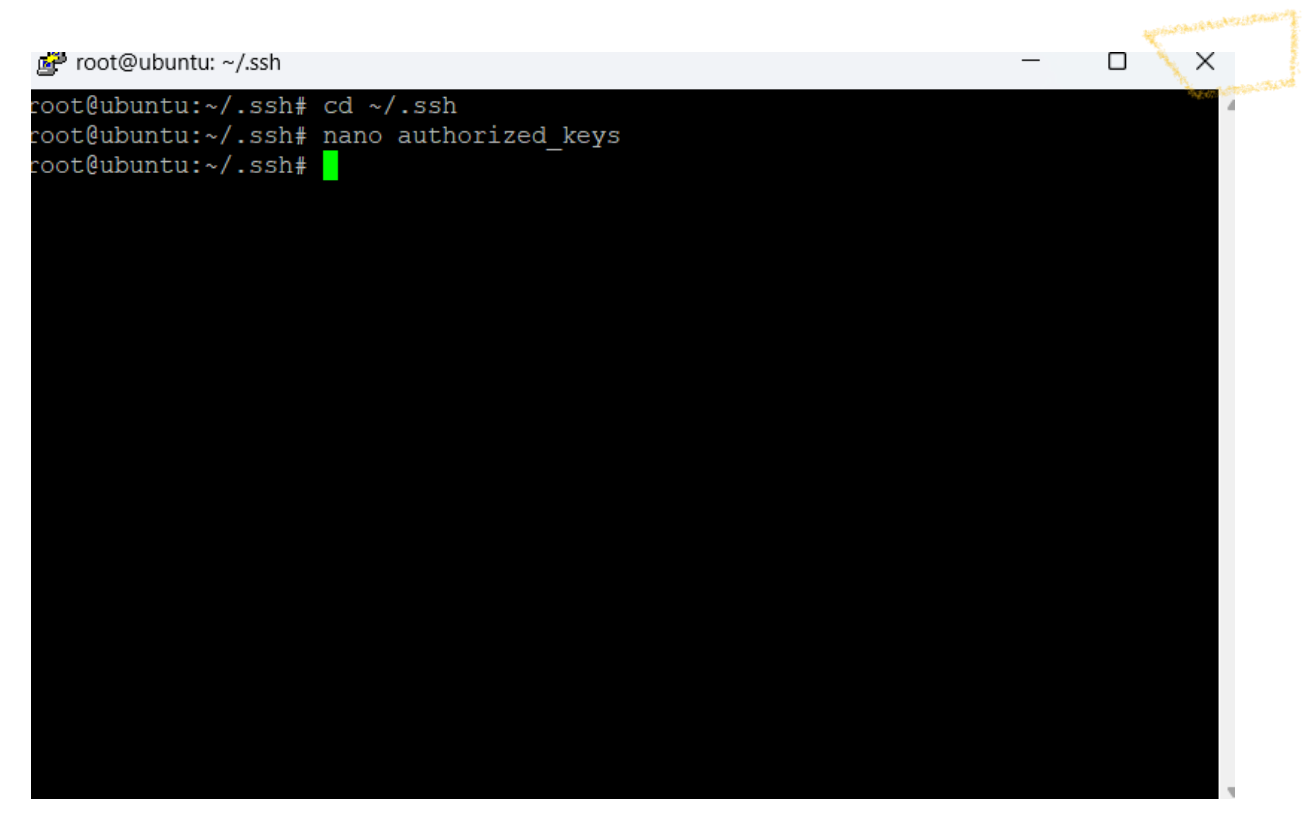

**Ctrl+X** will bring back the screen to the terminal. Please close this session.

#### Step 6: Access the node from putty with ssh keys

| 🔀 PuTTY Configuration                              |                                                 | ? ×        |  |  |  |  |  |
|----------------------------------------------------|-------------------------------------------------|------------|--|--|--|--|--|
| Category:                                          |                                                 |            |  |  |  |  |  |
| Session                                            | Basic options for your PuTTY session            |            |  |  |  |  |  |
| Logging                                            | Specify the destination you want to connect to  |            |  |  |  |  |  |
| Keyboard<br>Bell                                   | Host Name (or IP address)                       | Port<br>22 |  |  |  |  |  |
| - Window                                           | Connection type:                                |            |  |  |  |  |  |
| - Appearance<br>- Behaviour                        | SSH Serial Other: Telne                         | et ~       |  |  |  |  |  |
| ···· Translation<br>···· Selection<br>···· Colours | Saved Sessions                                  |            |  |  |  |  |  |
| Data<br>Proxy                                      | Default Settings                                | Load       |  |  |  |  |  |
|                                                    | E                                               | Save       |  |  |  |  |  |
| Telnet<br>Rlogin<br>SUPDUP                         |                                                 | Delete     |  |  |  |  |  |
|                                                    | Close window on exit<br>Always Never Only on cl | ean exit   |  |  |  |  |  |
| About Help                                         | Open                                            | Cancel     |  |  |  |  |  |

Click on Ionos-Mainnet

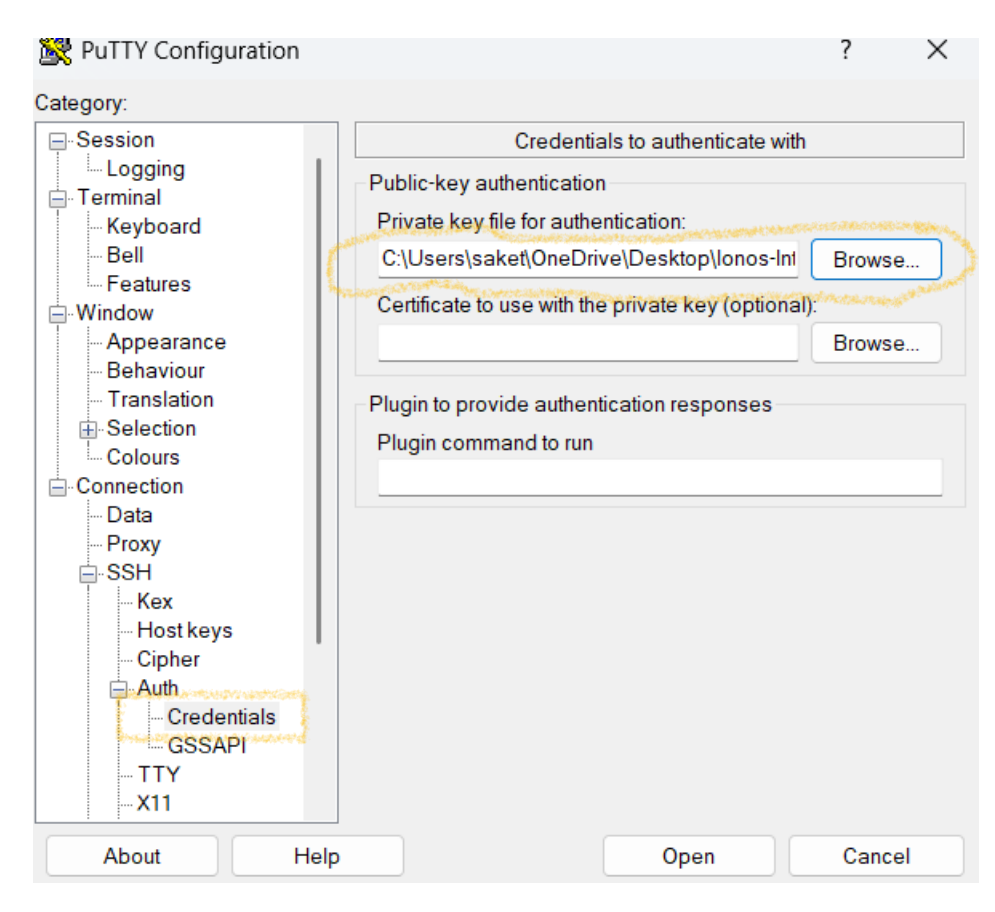

Go to Connection->SSH->Auth->Credentials and Browse the ssh private key file(id\_rsa) which is stored in your local computer

| 🔆 PuTTY Configuration      |                                                | ? ×            |  |
|----------------------------|------------------------------------------------|----------------|--|
| Category:                  |                                                |                |  |
| Session                    | Basic options for your PuTTY see               | ssion          |  |
|                            | Specify the destination you want to connect to |                |  |
| Keyboard                   | Host <u>N</u> ame (or IP address)              | <u>P</u> ort   |  |
| Bell                       |                                                | 22             |  |
| Features                   | Connection type:                               |                |  |
| Appearance                 | OSH ○Se <u>r</u> ial ○Other: Telne             | t ~            |  |
| Behaviour                  |                                                |                |  |
| Translation                | Load, save or delete a stored session          |                |  |
|                            | Sav <u>e</u> d Sessions                        |                |  |
|                            |                                                |                |  |
| Data                       | Default Settings                               | beol           |  |
| Proxy                      | Ionos-Mainnet                                  |                |  |
| <b>SSH</b>                 |                                                | Sa <u>v</u> e  |  |
| Kex                        |                                                |                |  |
| Ciphor                     |                                                | Delete         |  |
|                            |                                                |                |  |
| Credentials                |                                                |                |  |
| GSSAPI                     | Close window on e <u>x</u> it:                 |                |  |
| TTY                        | ○ Always ○ Never ○ Only on cle                 | ean exit       |  |
| X11                        |                                                |                |  |
| <u>A</u> bout <u>H</u> elp | <u>O</u> pen                                   | <u>C</u> ancel |  |

Click on Session and Save.

| 😵 PuTTY Configuration                                                                                |                                                                             | ?          | ×  |
|----------------------------------------------------------------------------------------------------|-----------------------------------------------------------------------------|------------|----|
| Category:                                                                                            |                                                                             |            |    |
| Session                                                                                              | Basic options for your PuTTY ses                                            | sion       |    |
| E- Terminal                                                                                          | Specify the destination you want to connect to                              |            |    |
| Keyboard<br>Bell                                                                                     | Host Name (or IP address)                                                   | Port<br>22 |    |
| - Features - Window - Appearance - Behaviour - Translation - Selection - Colours - Connection - Data | Connection type:<br>SSH Serial Other: Telnet                                |            | ~  |
|                                                                                                    | Load, save or delete a stored session<br>Saved Sessions<br>Default Settings | Load       |    |
| Proxy<br>⊕-SSH                                                                                       | lonos-Mainnet                                                               | Save       | •  |
| Senai<br>Telnet<br>Rlogin<br>SUPDUP                                                                  |                                                                             | Delet      | e  |
|                                                                                                    | Close window on exit<br>Always Never Only on cle                            | an exit    |    |
| About Help                                                                                           | Open                                                                        | Cance      | əl |

Click on Ionos-Mainnet and click on Open

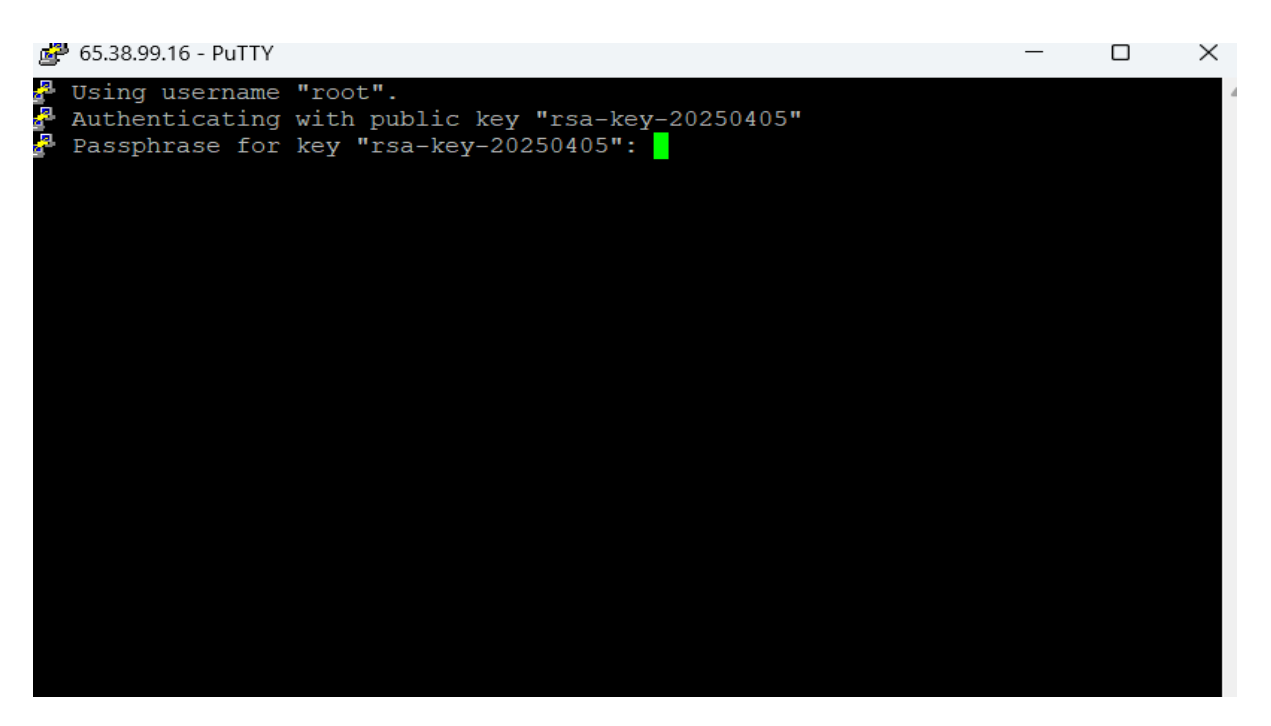

Give the passphrase and login

NOTE: No need of Step 7, if you are building a node first time as you don't have p12 file

| New Site | Session                |                       |
|----------|------------------------|-----------------------|
|          | <u>F</u> ile protocol: |                       |
|          | SFTP                   | ~                     |
|          | <u>H</u> ost name:     | Po <u>r</u> t number: |
|          |                        | 22                    |
|          | User name:             | Password:             |
|          |                        |                       |
|          | <u>S</u> ave ▼         | A <u>d</u> vanced     |
|          |                        |                       |
|          |                        |                       |
|          |                        |                       |
|          |                        |                       |
|          |                        |                       |
|          |                        |                       |
|          |                        |                       |

| Step | 7: | Configuring | WinSCP | and | copying | the | p12 | file to | VPS |  |
|------|----|-------------|--------|-----|---------|-----|-----|---------|-----|--|
|      |    |             |        |     |         |     |     |         |     |  |

Open Winscp

| <u>ss</u>                             |                                                                               |           |                                           |
|---------------------------------------|-------------------------------------------------------------------------------|-----------|-------------------------------------------|
| 🔁 Login                               |                                                                               |           | - 🗆 X                                     |
| New Site                              | Session<br>File protocol:<br>SFTP<br>Host name:<br>User name:<br>root<br>Save | Password: | Po <u>r</u> t number:<br>22 -<br>Advanced |
| Tools   Manage                        | 🔁 Login                                                                       | Clos      | se Help                                   |
| Show Login dialog on startup and when | the last session is closed                                                    |           |                                           |

Give your VPS ip address in Host name and User name as root and click on Advanced drop down symbol

| Advanced Site Settings                                                                                                    |                                                                                                    | ?  | ×  |
|----------------------------------------------------------------------------------------------------|----------------------------------------------------------------------------------------------------|----|----|
| Environment<br>Directories<br>Recycle bin<br>Encryption<br>SFTP<br>Shell<br>Connection<br>Proxy<br>Tunnel<br>SSH<br>Key exchange<br>Authentication<br>Bugs<br>Note | <ul> <li>Bypass authentication entirely</li> <li>Authentication options</li> <li>Attempt authentication using Pageant</li> <li>Attempt 'keyboard-interactive' authentication</li> <li>Respond with a password to the first prompt</li> <li>Authentication parameters</li> <li>Allow agent forwarding</li> <li>Private key file:</li> <li>C:\Users\saket\OneDrive\Desktop\Ionos-Mainnet\id_rsa.ppk</li> <li>Display Public Key</li> <li>Tools</li> <li>Certificate to use with the private key:</li> </ul> |    |    |
|                                                                                                    | GSSAPI  Attempt GSSAPI authentication  Allow GSSAPI credential delegation                                                                                                    |    |    |
| Color 🔻                                                                                                    | OK Cancel                                                                                                    | He | lp |

Click on Authentication and browse the private key file(id\_rsa) which is saved in your local computer and click on OK

| 🔁 Login                       |                                                                                                    | -                                                       |
|-------------------------------|----------------------------------------------------------------------------------------------------|---------------------------------------------------------|
| New Site                      | Session<br><u>F</u> ile protocol:<br>SFTP<br><u>H</u> ost name:<br><u>U</u> ser name:<br>root<br><u>Save</u> | Port number:     22      2     Password:     Advanced ▼ |
| <u>I</u> ools ▼ <u>M</u> anag | Ie  and when the last session is closed                                                                      | Login 🔽 Close Help                                      |

Click on Save

| New Site       | Session                               |
|----------------|---------------------------------------|
|                | <u>File protocol:</u>                 |
|                | SFTP ~                                |
|                | Save session as site ? × Port number: |
|                | Site name:                            |
|                | root@                                 |
|                | Folder:                               |
|                | lonos-Mainnet ~ A <u>d</u> vanced     |
|                | Save password (not recommended)       |
|                | Create desktop shortcut               |
|                | OK Cancel Help                        |
|                |                                       |
| Tools <b>T</b> |                                       |

Give folder name of your choice. I have given lonos-Mainnet

| 📫 New Site                               | Session                |                                          |
|------------------------------------------|------------------------|------------------------------------------|
| lonos-Mainnet                            | Eile protocol:         |                                          |
| root@                                    | SFTP                   |                                          |
| n an an an an an an an an an an an an an | <u>H</u> ost name:     | Po <u>r</u> t number:                    |
|                                          |                        |                                          |
|                                          | <u>U</u> ser name:     | Password:                                |
|                                          | root                   |                                          |
|                                          | Edit                   | Advanced                                 |
|                                          |                        | Auvalicediii                             |
|                                          |                        |                                          |
|                                          |                        |                                          |
|                                          |                        |                                          |
|                                          |                        |                                          |
|                                          |                        |                                          |
|                                          | <b>大きなのからのないないのないの</b> |                                          |
|                                          |                        | annand and and and and and and and and a |

You can see in the left as above. Now click on Login

Warning

|         | Continue connecting to an unknown server and add its host key to a cache?                                                                  |
|---------|----------------------------------------------------------------------------------------------------|
|         | The host key is not cached for this server:<br>(port 22)                                                                                   |
|         | You have no guarantee that the server is the computer you think it is.                                                                     |
|         | The ssh-ed25519 key fingerprint is:<br>ssh-ed25519 255 OneHmZqWfITeNY+CNORRagc/ZhxqGqNMBXsnQzvNLHc                                         |
|         | If you trust this host, select Accept to add the key to WinSCP's cache and carry on connecting.                                            |
|         | select Connect Once.<br>If you do not trust this host, select Cancel to abandon the connection.                                            |
|         | Copy key fingerprints to clipboard                                                                                                    |
|         | Accept Cancel Help                                                                                                    |
| Click o | n Accept                                                                                                    |
| Key pas | ssphrase – Ionos-Mainnet/root@                                                                                                    |
| <u></u> | Searching for host<br>Connecting to host<br>Authenticating<br>Using username "root".<br>Authenticating with public key "rsa-key-20250405". |
|         |                                                                                                    |

| Passphrase for key 'rsa-key-20 | )250405':<br>●● |        |              |
|--------------------------------|-----------------|--------|--------------|
|                                | ОК              | Cancel | <u>H</u> elp |

Give Passphrase and click OK

? ×

| 🗟 Ionos-Mainnet – Ionos-   | Mainnet/roo                  | t@65.38.99.16 – WinSC                                                           | р<br>Р                                                                                              |            |              |          |                                | -                   |               | ×      |
|----------------------------|------------------------------|---------------------------------------------------------------------------------|----------------------------------------------------------------------------------------------------|------------|--------------|----------|--------------------------------|---------------------|---------------|--------|
| Local Mark Files Comm      | ands Tabs (                  | Options Remote Help                                                             | 0                                                                                                   |            |              |          |                                |                     |               |        |
| 🕂 🚼 😰 Synchronize          | <b>5</b> 🥐 [                 | 🔁 🔅 🚰 Queue                                                                     | • • Transfer Settings Default                                                                       |            | • <u> </u> • |          |                                |                     |               |        |
| 📮 Ionos-Mainnet/root@      | ×                            | 🛛 🔛 New Tab 🔻                                                                   |                                                                                                    |            |              |          |                                |                     |               |        |
| 📕 Desktop 🔹 Ґ              | • 🝸 •                        | 🔶 🔹 🔶 🔹 🚺                                                                       | i 🏫 🕄 💺 📰 •                                                                                         | = root     | • 📁 • 🝸      | • •      | 🔸 📲 🔁 🏫 🕄                      | 🔒 🚉 Find Files      | 1. III        | -      |
| Upload 👻 📝 Edit            | · × 🖌                        | Properties 👻 🎽                                                                  | New 🕶 🛨 🚽 💙                                                                                         | Dow        | nload 👻 📝 Ed | it • 🗙 📈 | 🕞 Properties 👻 💕               | New -               |               |        |
| C:\Users\saket\OneDrive\De | sktop\lonos-                 | Mainnet\                                                                        |                                                                                                    | /root/     |              |          |                                |                     |               |        |
| Name                       | Size<br>3 KB<br>1 KB<br>2 KB | Type<br>Parent directory<br>PuTTY Private Key<br>PUB File<br>Personal Informati | Changed<br>05-04-2025 20:38:10<br>05-04-2025 19:35:09<br>05-04-2025 19:35:27<br>06-07-2023 20:08:20 | Name       |              | Size     | Changed<br>05-04-2025 05:25:21 | Rights<br>rwxr-xr-x | Owner<br>root |        |
| ) B of 4.58 KB in 0 of 3   |                              |                                                                                 |                                                                                                    | 0 B of 0 B | in 0 of 0    |          |                                |                     | 8             | hidden |
|                            |                              |                                                                                 |                                                                                                    |            |              |          |                                | SFTP-3              | 0:14          | 4:56   |

Left side pane shows folders of your local computer, right side shows the directories of your VPS. Drag and drop your p12 file if you are rebuilding your node with existing p12 file.

| 🗟 Ionos-Mainnet – Ionos-  | Mainnet/root                 | t@65.38.99.16 - WinSC                                                           | P                                                                                                   |       |                          |          |                                                       | -                             |                       | $\times$         |
|---------------------------|------------------------------|---------------------------------------------------------------------------------|----------------------------------------------------------------------------------------------------|-------|--------------------------|----------|-------------------------------------------------------|-------------------------------|-----------------------|------------------|
| Local Mark Files Comma    | ands Tabs (                  | Options Remote Help                                                             | 0                                                                                                   |       |                          |          |                                                       |                               |                       |                  |
| 🖶 🚼 🧽 Synchronize         | 🗩 🥜 🚺                        | 🔁 🔅 🚰 Queue                                                                     | • Transfer Settings De                                                                              | fault | - 🥘 -                    |          |                                                       |                               |                       |                  |
| 💻 Ionos-Mainnet/root@     | ×                            | 🗳 New Tab 🔻                                                                     |                                                                                                    |       |                          |          |                                                       |                               |                       |                  |
| 🔜 Desktop 🔹 📁             | - 🕎 -                        | ← • → • 🔁 🖪                                                                     | 🏫 Ġ 💺 💷 -                                                                                           |       | 🖿 root 🔹 🕶 🚰 🕶 🍸         | • • - •  | -> - 🗀 🗖 🏠                                            | G 🚉 Find Files                | - 📜 🖸                 | -                |
| 🙀 Upload 👻 📝 Edit         | • × 🖌 [                      | 👌 Properties 👻 📫                                                                | New - 🛨 🚽 💙                                                                                         |       | Download 👻 📝 Edi         | it - 🗙 📈 | Properties 👻 🎽                                        | New -                         | V                     |                  |
| :\Users\saket\OneDrive\De | sktop\lonos-                 | Mainnet\                                                                        |                                                                                                    |       | /root/                   |          |                                                       |                               |                       |                  |
| Name                      | Size<br>3 KB<br>1 KB<br>2 KB | Type<br>Parent directory<br>PuTTY Private Key<br>PUB File<br>Personal Informati | Changed<br>05-04-2025 20:38:10<br>05-04-2025 19:35:09<br>05-04-2025 19:35:27<br>06-07-2023 20:08:20 |       | Name                     | Size     | Changed<br>05-04-2025 05:25:21<br>06-07-2023 20:08:20 | Rights<br>rwxr-xr-x<br>rw-rr- | Owner<br>root<br>root | τ                |
| B of 4.58 KB in 0 of 3    |                              |                                                                                 |                                                                                                    |       | 0 B of 1.00 KB in 0 of 1 |          |                                                       | SFTP-3                        | 8<br>0:0              | 3 hidde<br>)0:51 |

Copied p12 file from local computer to /root/ directory on VPS

#### Step 8: Install nodectl

#### You can get the latest release of nodectl from

https://github.com/StardustCollective/nodectl/releases

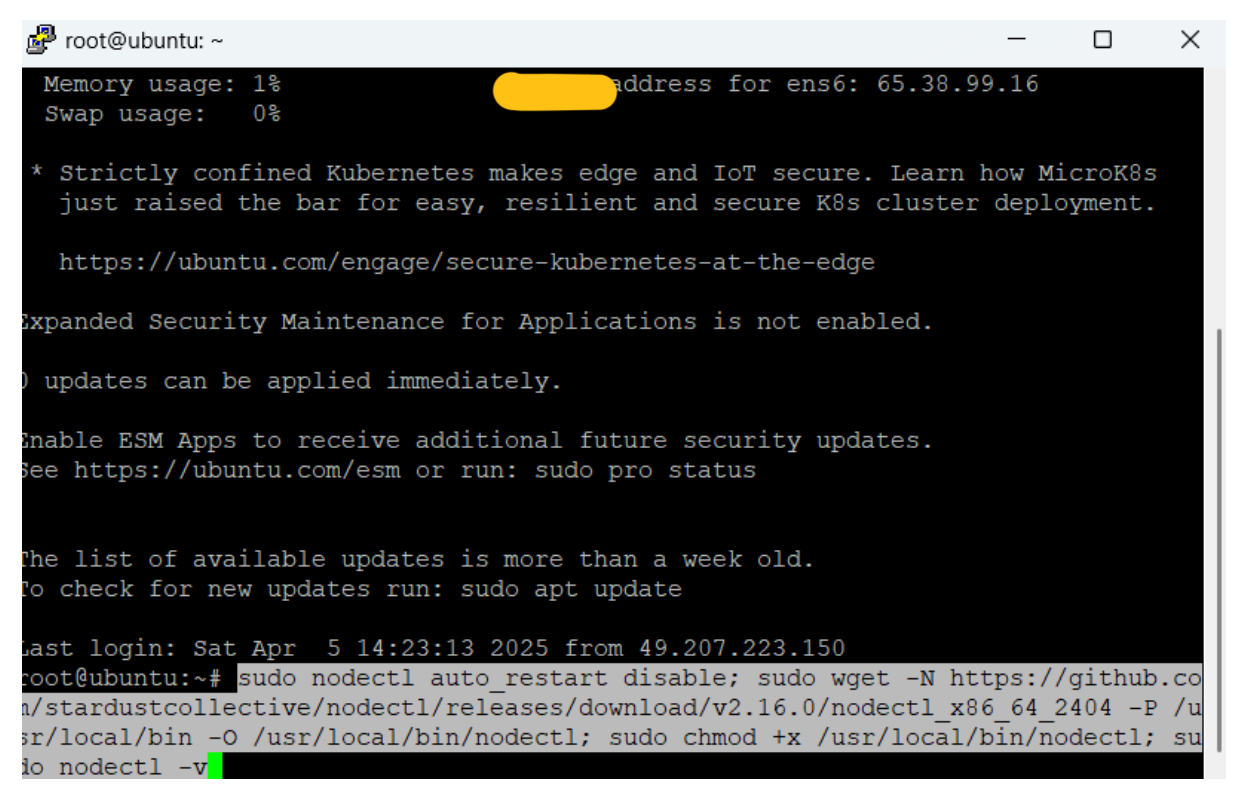

Copy the latest nodectl from the above link and run on putty

| 🚰 root@ubuntu: ~                                                                                                    |                                                                                                    |                                                                                                    |                                                                                                    |                                                                                                    | _                                                           |                                                            | $\times$                               |
|----------------------------------------------------------------------------------------------------|----------------------------------------------------------------------------------------------------|----------------------------------------------------------------------------------------------------|----------------------------------------------------------------------------------------------------|----------------------------------------------------------------------------------------------------|-------------------------------------------------------------|------------------------------------------------------------|----------------------------------------|
| -release-asset-<br>ithm=AWS4-HMAC-s<br>st-1%2Fs3%2Faws<br>hature=f5cab4df<br>medHeaders=host<br>x86_64_2404&res<br>esolving object<br>99.110.133,185<br>Connecting to ob<br>199.110.133]:44<br>HTTP request set<br>Length: 3006731<br>Saving to: `/us | 2e65be/6113<br>SHA256&X-Am<br>4 request&X<br>15cb4b3950f<br>t&response-<br>sponse-cont<br>ts.githubus<br>.199.109.13<br>bjects.gith<br>3 connec<br>nt, awaitir<br>2 (29M) [ag<br>r/local/bir | 43043/cc56ad<br>z-Credential<br>(-Amz-Date=2)<br>22242b2dade<br>content-disp<br>cent-type=ap<br>sercontent.cc<br>3, 185.199.<br>nubusercontent<br>ted.<br>ag response.<br>pplication/od<br>(nodect1' | a7d-6fe7-499<br>l=releaseass<br>250405T1426<br>a7a5a643012c<br>bosition=atta<br>blication%2F<br>bm (objects.c<br>108.133,<br>ht.com (objects.c<br>200 OK<br>ctet-stream] | 1-86fd-536c62b2445<br>stproduction%2F202<br>592&X-Amz-Expires=<br>6ff8970c83685fb534<br>achment%3B%20filen<br>octet-stream<br>githubusercontent. | 2?X-A<br>50405<br>300&X<br>8f8c&<br>ame%3<br>com).<br>ent.c | mz-Alo<br>%2Fus<br>-Amz-<br>X-Amz<br>Dnode<br>18:<br>om) 1 | gor<br>-ea<br>Sig<br>ctl<br>5.1<br>85. |
| nodectl                                                                                                    | 100%[=                                                                                                    |                                                                                                    | =====>] 28                                                                                                    | 3.67M 52.6MB/s                                                                                                    | in O                                                        | .5s                                                        |                                        |
| 2025-04-05 14:2°<br>312]                                                                                                    | 7:00 (52.6                                                                                                    | MB/s) - '/u                                                                                                    | sr/local/bin/                                                                                                    | /nodectl' saved [3                                                                                                    | 00673                                                       | 12/30                                                      | 067                                    |
| No installation<br>Creating log of<br>VERSION MA<br>v2.16.0 2                                                                                                    | on found or<br>directory f<br>AJOR                                                                                                    | log path ne<br>for nodectl<br>MINOR<br>16                                                                                                    | PATCH<br>0                                                                                                    | CONFIG<br>v2.1.1                                                                                                    |                                                             |                                                            |                                        |

Nodectl installed

#### **Step 9: Install tessellation**

Command to install tessellation: sudo nodectl install

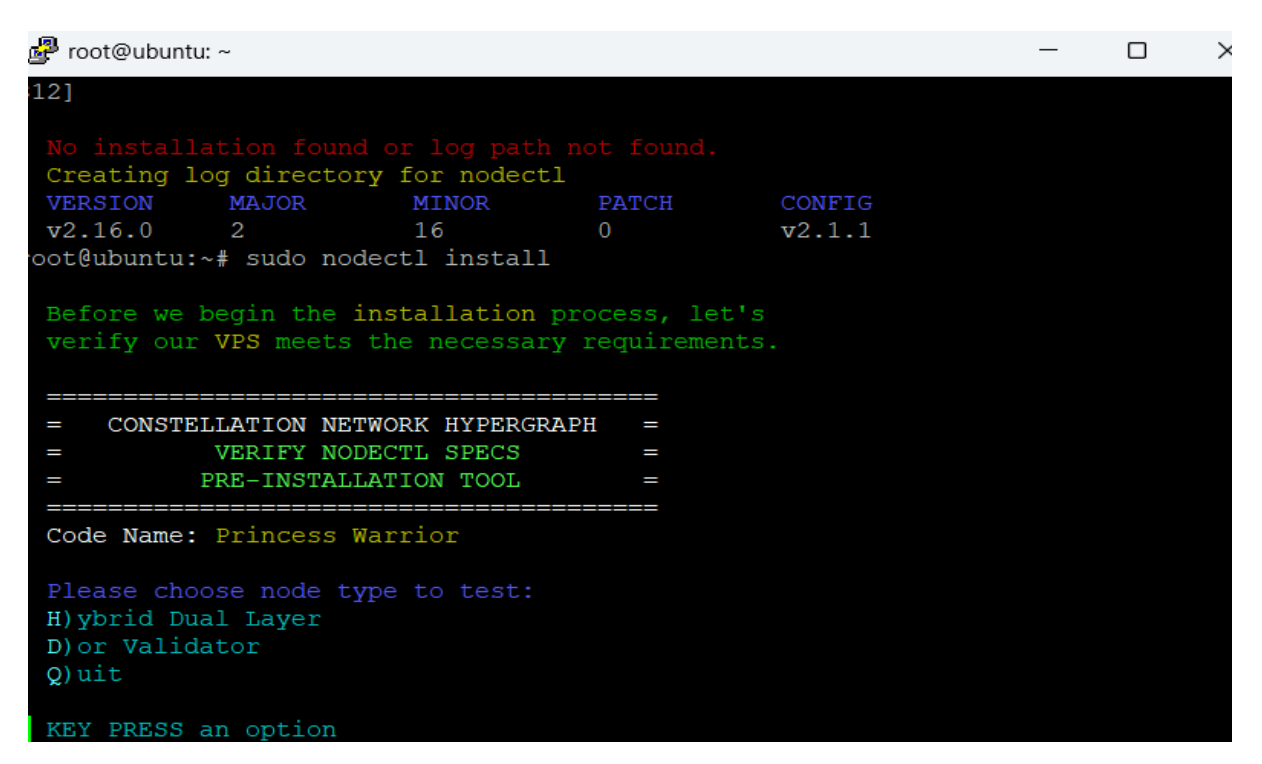

Select node type

| Proot@ubuntu: ~                                                                                                    | —      |    | $\times$ |
|----------------------------------------------------------------------------------------------------|--------|----|----------|
| the <b><enter></enter></b> key to accept said value.                                                                                                    |        |    |          |
| n stands for no yes                                                                                                    |        |    |          |
| <b>IMPORTANT</b> nodectl was designed to run on a<br>terminal session with a <b>black</b> background setting.<br>Default terminal emulators with a white background may<br>experience some 'hard to see' contrasts. It is recommended to<br>change the preferences on your terminal [of choice] to run with<br><b>black</b> background. | ıa     |    |          |
| QUICK INSTALL nodectl's installer provides a<br>quick install option that utilizes all the<br>recommended default settings. This allows for a<br>streamlined process, requiring minimal input from the future No<br>Operator.                                                                                                    | de     |    |          |
| Alternatively, you can choose a customization mode, step-<br>by-step installation, where nodectl will ask you questions and<br>explanations for the necessary elements to customize the<br>installation of your node.                                                                                                    | provid | le |          |
| Install using quick install option? [y]:                                                                                                    |        |    |          |

Give y

| 🚰 root@ubuntu: ~                                                                                                    |
|----------------------------------------------------------------------------------------------------|
| = CONSTELLATION NETWORK HYPERGRAPH =<br>= INSTALLATION REQUEST =<br>= TESSELLATION VALIDATOR NODE =                                                                                                    |
| Code Name: Princess Warrior                                                                                                    |
| NOTE                                                                                                    |
| befault options will be enclosed in [] (brackets). If you want to use the value defined in the brackets, simply hit the <enters accept="" key="" said="" th="" to="" value.<=""></enters>                                                                                                    |
| n stands for no years                                                                                                    |
| IMPORTANT nodectl was designed to run on a terminal session with a black background setting. Default terminal emulators with a                                                                                                    |
| QUICK INSTALL REQUESTED                                                                                                    |
| Even though this is the recommended options, nodectl will use all recommended settings without prompting for confirmations, be sure this is acceptable before continuing with this setting.                                                                                                    |
| This includes removal of existing Tessellation and moderni service, p12, and other configuration files if present.                                                                                                    |
| A few mandatory entries may be necessary; hence, nodectl will now prompt a series of questions before proceeding with the installation. If these options were already entered through the command line interface (CLI), the corresponding questions will be skipped.                                                                                                  |
| nodectl quick install will not offer detailed explanation for various prompt requests, please use the normal installation or read the<br>documentation.<br>https://docs.constellationnetwork.io/validate/<br>WARNING for about to turn this VFS or Server into a<br>Constellation Network validator node<br>Are you sure you want to continue this installation? [y]: |
|                                                                                                    |

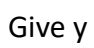

| ð | root@ubuntu: ~                                                                                                    |
|---|----------------------------------------------------------------------------------------------------|
|   | = CONSTELLATION NETWORK HYPERGRAPH =<br>= INSTALLATION REQUEST =<br>= TESSELLATION VALIDATOR NODE =                                                    |
|   | Code Name: Princess Warrior                                                                                                    |
|   | nodectl installing [ preparing ]<br>Obtain Install Parameters preparing                                                                                |
|   | Please choose which Hypergraph or metagraph you would like to install on this server:                                                                  |
|   | HYPERGRAPH or METAGRAPH<br>predefined choices                                                                                                    |
|   | <ol> <li>mainnet [HyperGraph]</li> <li>integrationnet [HyperGraph]</li> <li>testnet [HyperGraph]</li> <li>dor-metagraph-mainnet [metagraph]</li> </ol> |
|   | Q)uit                                                                                                    |
|   | KEY PRESS an option                                                                                                    |
|   |                                                                                                    |

Select your choice

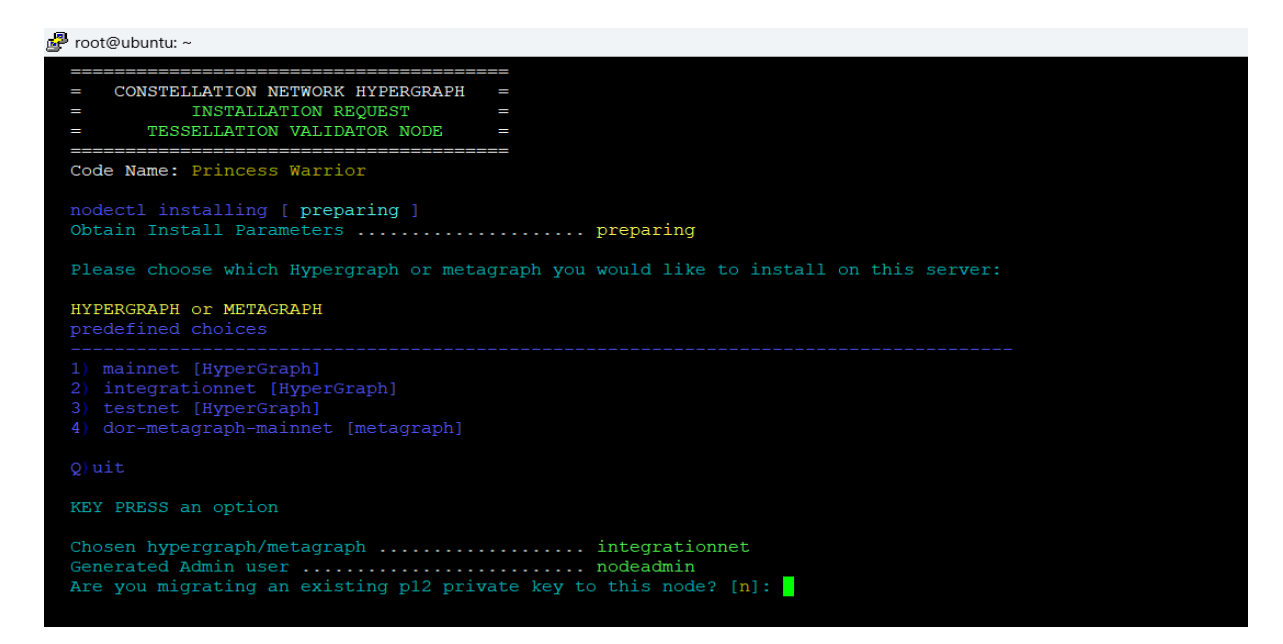

If you are building your node for first time, it should be n, else y

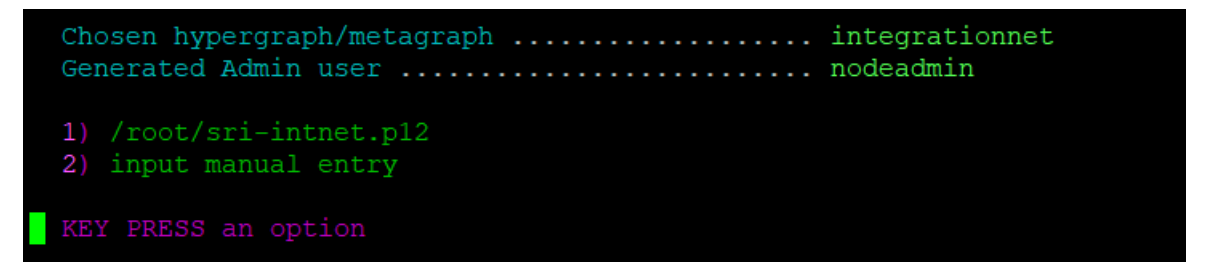

If you are rebuilding your node with existing p12 file, It will show as above. Else this is not shown

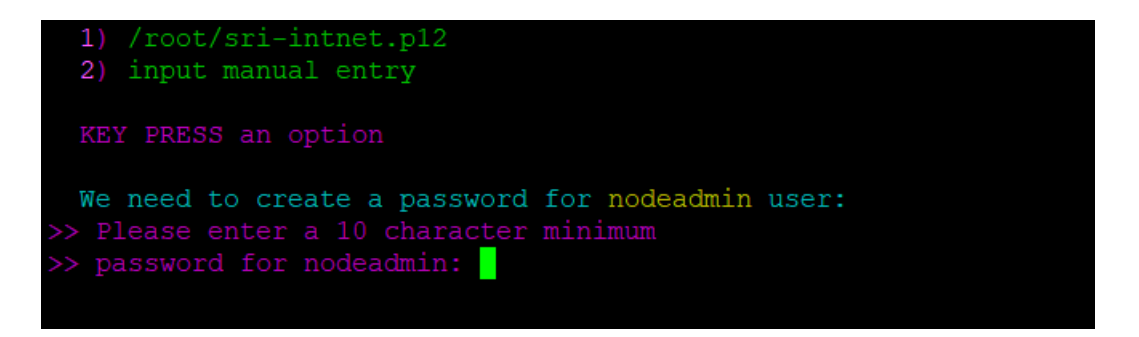

Enter nodeadmin password of your choice with minimum 10 characters

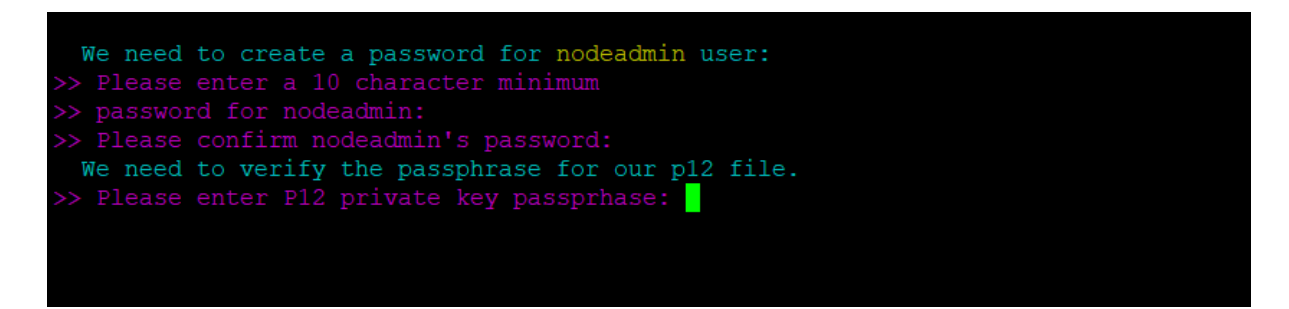

If you are installing node for first time, please give a p12 passphrase of your choice.

If you are installing node with an already existing p12 file, give the same passphrase as previous one

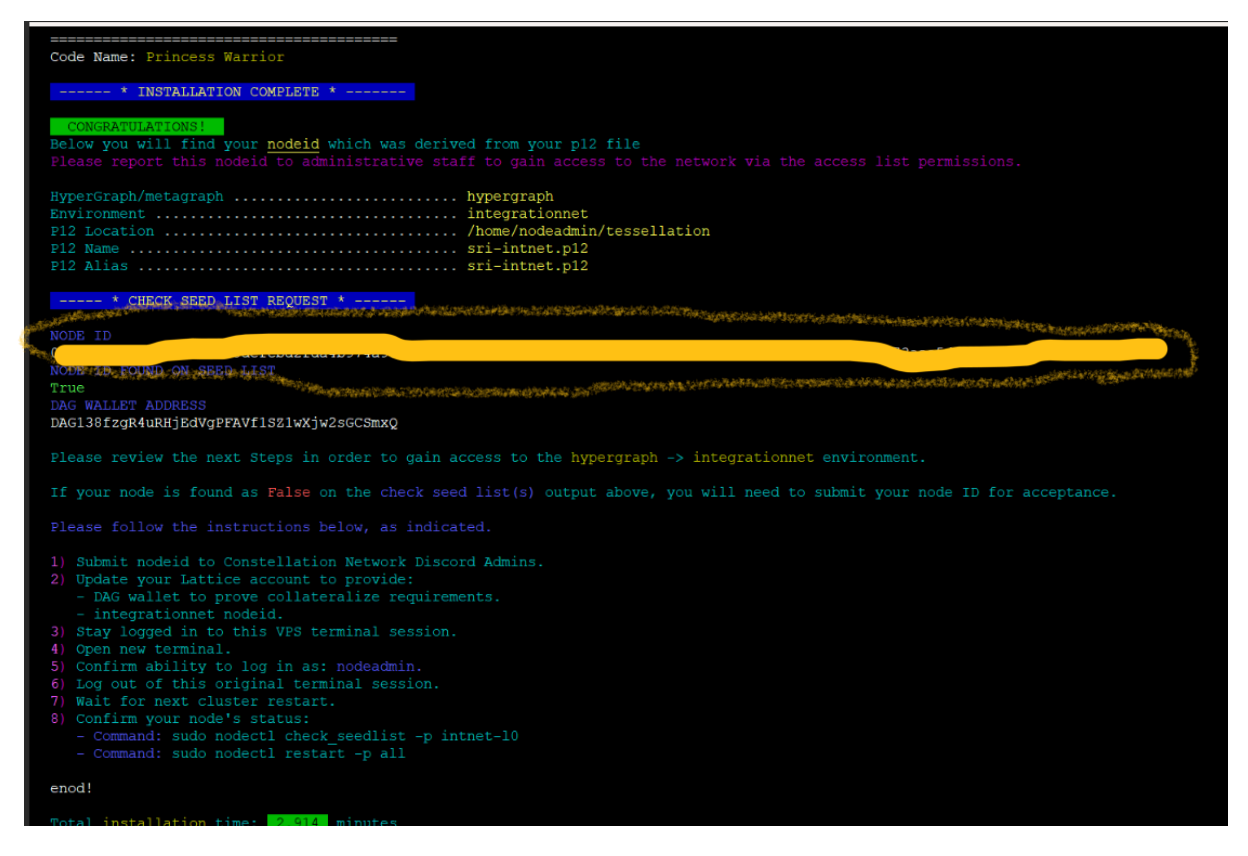

After installation completes, you will find this screen. Copy the NODE ID and give it to your Team Lead if you have built node for the first time

#### Step 10: Accessing the server after installation of tessellation

After installation of tessellation, root access will be disabled. We can access the node only with **nodeadmin** 

| 🕵 PuTTY Configuration                                                                                                    |                                                                                              |                                                                                                    |                          |                                                                                | ?      |       | $\times$ |
|----------------------------------------------------------------------------------------------------|----------------------------------------------------------------------------------------------|----------------------------------------------------------------------------------------------------|--------------------------|--------------------------------------------------------------------------------|--------|-------|----------|
| Category:                                                                                                    |                                                                                              |                                                                                                    |                          |                                                                                |        |       |          |
| <ul> <li>Session</li> <li>Terminal</li> <li>Keyboard</li> <li>Bell</li> <li>Features</li> <li>Window</li> <li>Appearance</li> <li>Behaviour</li> <li>Translation</li> <li>Selection</li> <li>Connection</li> <li>Connection</li> <li>Data</li> <li>Proxy</li> <li>SSH</li> <li>Serial</li> <li>Telnet</li> <li>Rlogin</li> <li>SUPDUP</li> </ul> | Login o<br>Auto-I<br>When<br>O Pro<br>Termir<br>Termi<br>Termi<br>Cenviro<br>Varial<br>Value | Da<br>details<br>ogin username<br>is sompt O<br>nal details<br>inal details<br>inal speeds<br>inment variablible | e not speci<br>Jse syste | d to the server<br>nodeadmin<br>fied:<br>m username (s<br>xterm<br>38400,38400 | saket) | Add   | /e       |
| About H                                                                                                    | elp                                                                                          |                                                                                                    |                          | Open                                                                           | C      | ancel |          |

Got to putty and change the Auto-login username to nodeadmin, Click on session and save it. Login to the server.

| 🚰 65.38.99.16 - PuTTY                                                                                                    |                                                                            |  |  |  |  |  |  |
|----------------------------------------------------------------------------------------------------|----------------------------------------------------------------------------|--|--|--|--|--|--|
| J Using username "nodeadmin".<br>Authenticating with public key "rsa-key-20250405"<br>Passphrase for key "rsa-key-20250405":<br>Welcome to Ubuntu 24.04.1 LTS (GNU/Linux 6.8.0-51-generic x86_64) |                                                                            |  |  |  |  |  |  |
| <pre>* Documentation: https://help.ubuntu.com<br/>* Management: https://landscape.canonical.com<br/>* Support: https://ubuntu.com/pro</pre>                                                       |                                                                            |  |  |  |  |  |  |
| System information as of Mon Apr                                                                                                    | 7 05:31:09 UTC 2025                                                        |  |  |  |  |  |  |
| System load: 0.14<br>Usage of /: 2.4% of 463.92GB<br>Memory usage: 2%<br>Swap usage: 0%                                                                                                    | Processes: 186<br>Users logged in: 1<br>IPv4 address for ens6: 65.38.99.16 |  |  |  |  |  |  |
| * Strictly confined Kubernetes makes edge and IoT secure. Learn how MicroK8s just raised the bar for easy, resilient and secure K8s cluster deployment.                                           |                                                                            |  |  |  |  |  |  |
| https://ubuntu.com/engage/secure                                                                                                    | https://ubuntu.com/engage/secure-kubernetes-at-the-edge                    |  |  |  |  |  |  |
| Expanded Security Maintenance for A                                                                                                    | pplications is not enabled.                                                |  |  |  |  |  |  |
| 160 updates can be applied immediat<br>60 of these updates are standard se<br>To see these additional updates run                                                                                 | ely.<br>curity updates.<br>: apt listupgradable                            |  |  |  |  |  |  |
| Enable ESM Apps to receive additional future security updates.<br>See https://ubuntu.com/esm or run: sudo pro status                                                                              |                                                                            |  |  |  |  |  |  |
| Last login: Mon Apr 7 05:31:10 202<br>Torrunna command as administrator<br>See "man sudo_root" for details"                                                                                       | 5 from 49.207.232.241<br>nser root // // // // // // // // // // // // //  |  |  |  |  |  |  |
| nodeadmin@ubuntu:~\$ sudo nodectl up                                                                                                    | grade_vpsni                                                                |  |  |  |  |  |  |

After logging in to the server, do security updates with the nodectl command "sudo nodectl upgrade\_vps -ni"

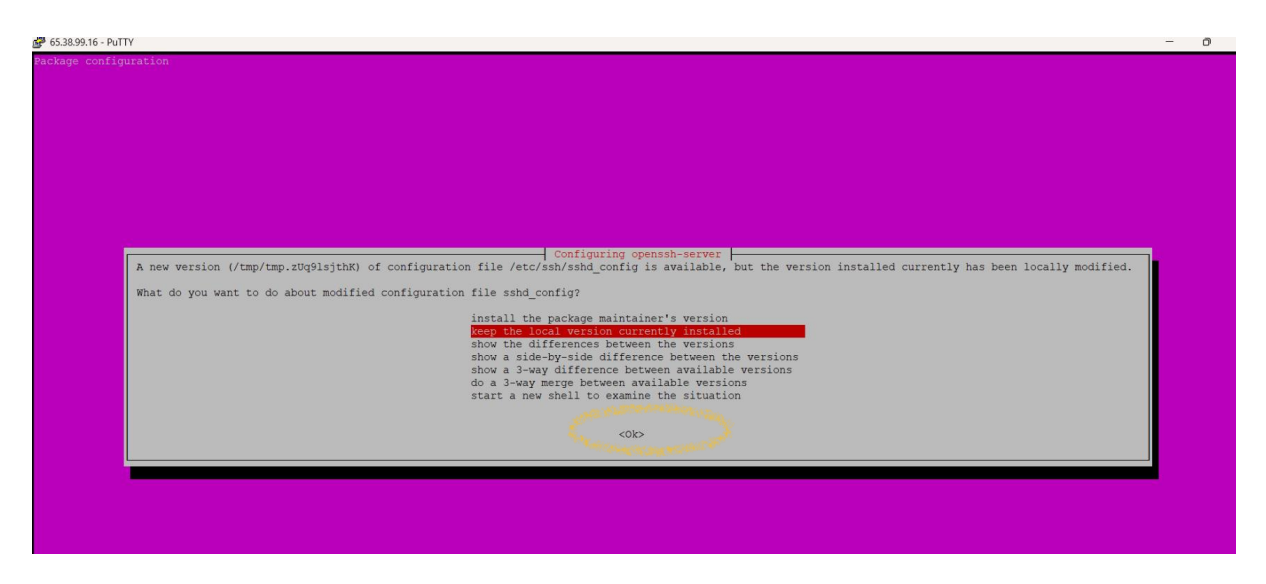

While the security updates are running, if this screen pops up, then press <Tab> key on your laptop, so that <Ok> will be highlighted on the screen, then press <ENTER>

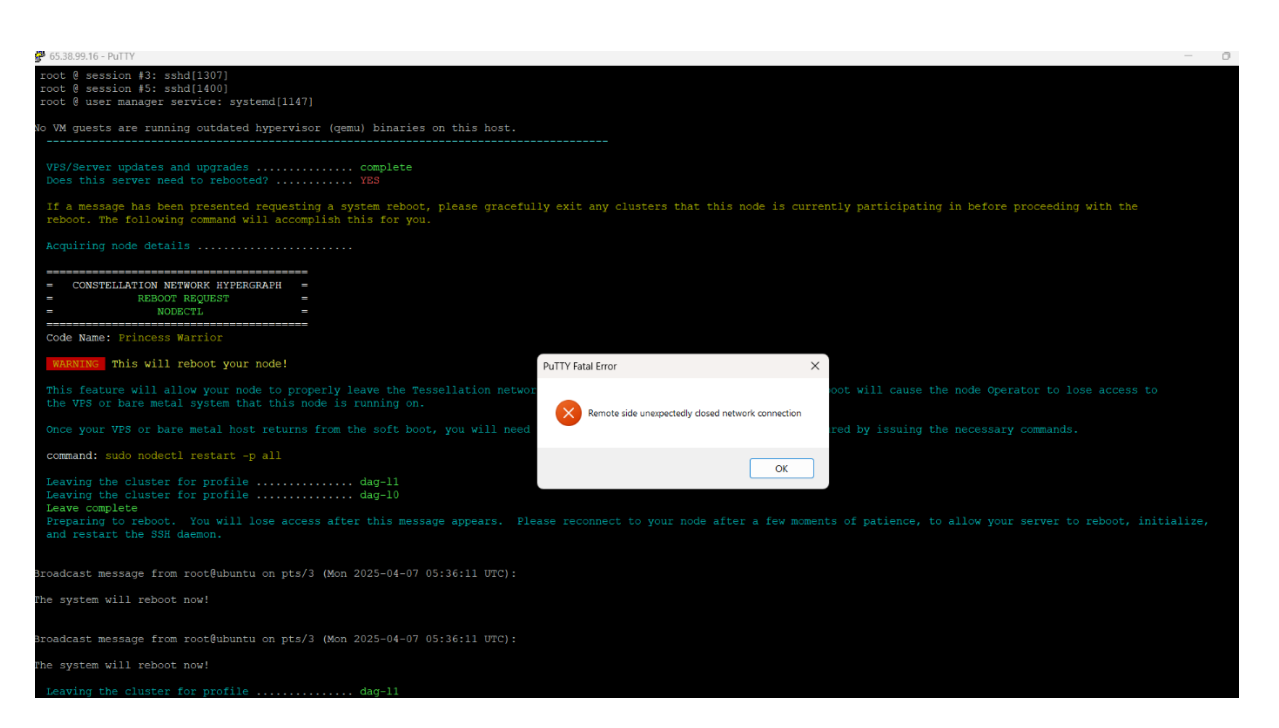

When security updates complete, sometimes it will reboot the server if needed. You can see this screen. The session gets disconnected. Wait for 2-3 mins and login back using Putty.

#### Step 11: Run Starchiver script to download all the snapshots and do a restart to join the cluster

Login back to the server from putty

| 🚰 65.38.99.16 - PuTTY                                                                                                    |  |  |  |  |
|----------------------------------------------------------------------------------------------------|--|--|--|--|
| g <sup>a</sup> Using username "nodeadmin".<br>g <sup>a</sup> Authenticating with public key "rsa-key-20250405"<br>g <sup>a</sup> Passphrase for key "rsa-key-20250405":<br>Welcome to Ubuntu 24.04.2 LTS (GNU/Linux 6.8.0-57-generic x86_64) |  |  |  |  |
| <pre>* Documentation: https://help.ubuntu.com<br/>* Management: https://landscape.canonical.com<br/>* Support: https://ubuntu.com/pro</pre>                                                                                                  |  |  |  |  |
| System information as of Mon Apr 7 05:38:55 UTC 2025                                                                                                    |  |  |  |  |
| System load:0.38Processes:188Usage of /:2.4% of 463.92GBUsers logged in:0Memory usage:2%IPv4 address for ens6:65.38.99.16Swap usage:0%                                                                                                    |  |  |  |  |
| * Strictly confined Kubernetes makes edge and IoT secure. Learn how MicroK8s just raised the bar for easy, resilient and secure K8s cluster deployment.                                                                                      |  |  |  |  |
| https://ubuntu.com/engage/secure-kubernetes-at-the-edge                                                                                                    |  |  |  |  |
| Expanded Security Maintenance for Applications is not enabled.                                                                                                    |  |  |  |  |
| 0 updates can be applied immediately.                                                                                                    |  |  |  |  |
| Enable ESM Apps to receive additional future security updates.<br>See https://ubuntu.com/esm or run: sudo pro status                                                                                                    |  |  |  |  |
| Last login: Mon Apr 7 05:38:56 2025 from 49.207.232.241<br>nodeadmin@ubuntu:~\$ sudo nodectl execute_starchiver -p dag-10restart                                                                                                    |  |  |  |  |

Command: sudo nodectl execute\_starchiver -p dag-I0 -restart

- The session should be connected until the execution of this script completes

- After execution of the above script, all the snapshots will be downloaded and the node gets restarted to join the cluster. L0 will initially go to DownloadInProgress state followed by Ready state on L0 and L1

- Check the status after few mins using the command **sudo nodectl status**, the node should show Ready/Ready state

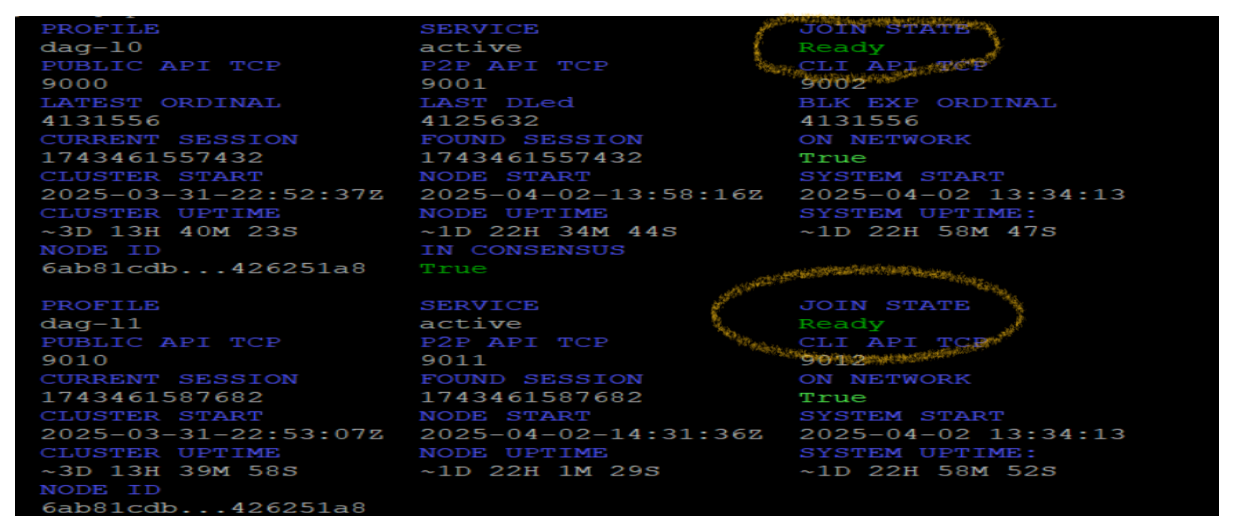

If L1 is in ReadytoJoin state, issue the command **sudo nodectl join -p dag-l1** on the terminal

# Congratulations!!!

You can always refer the constellation docs for granular level information on running a node created by our one and only great Netmet <u>https://docs.constellationnetwork.io/run-a-node</u>